## ФЕДЕРАЛЬНОЕ ГОСУДАРСТВЕННОЕ УНИТАРНОЕ ПРЕДПРИЯТИЕ «ВСЕРОССИЙСКИЙ НАУЧНО-ИССЛЕДОВАТЕЛЬСКИЙ ИНСТИТУТ АВТОМАТИКИ ИМ. Н.Л. ДУХОВА» (ФГУП «ВНИИА»)

УТВЕРЖДЕНО T0235/010-2025-ЛУ

#### № <u>T0235/010-2025</u>

## ОБЩЕЕ ОПИСАНИЕ ТС УДП ЯОК ТОМ 1. ОБЩЕЕ ОПИСАНИЕ АСУДП «ПРИЗМА» ЧАСТЬ 1. ОБЩЕЕ ОПИСАНИЕ МОДУЛЯ «ПЛАТФОРМА»

### В РАМКАХ ПРОЕКТА Р-МЕ1-22

## «СОЗДАНИЕ ТИПОВОЙ СИСТЕМЫ УПРАВЛЕНИЯ ПРОИЗВОДСТВОМ ЯОК»

Код документа: Р-МЕ1-22-1.02.ОП.08.1

Редакция: 1

## Лист регистрации изменений:

| Дата | Автор | Редакция | Описание |
|------|-------|----------|----------|
|      |       |          |          |
|      |       |          |          |
|      |       |          |          |
|      |       |          |          |

## Содержание

| 1. |       | Обц    | цие положения                                                            | .5 |
|----|-------|--------|--------------------------------------------------------------------------|----|
|    | 1.1.  | Пе     | речень терминов, определений и сокращений                                | .5 |
|    | 1.2.  | На     | именование и общие сведения о системе                                    | .6 |
|    | 1.3.  | Це     | ли, назначение и области использования                                   | .6 |
| 2. |       | Опи    | сание базовых процессов                                                  | .8 |
| 3. |       | Tpe    | бования по подготовке организации к вводу в действие                     | .9 |
|    | 3.1.  | Oð     | бщие требования по приведению информации к виду, пригодному для обработн | си |
| в  | АСУ   | ′ДП «  | «Призма». Платформа                                                      | .9 |
|    | 3.2.  | Oð     | бщие требования к квалификации и подготовке пользователей                | И  |
| 0  | бслух | живан  | ющего персонала                                                          | .9 |
|    | 3.3.  | Oð     | бщие требования по наличию нормативной документации, регламентирующе     | эй |
| П  | роцес | ссы у  | правления производством                                                  | .9 |
| 4. |       | Опи    | сание автоматизируемых функций АСУДП «Призма». Платформа                 | 10 |
|    | 4.1.  | Ав     | томатизируемые функции АСУДП «Призма». Платформа                         | 10 |
|    | 4.2.  | Xa     | рактеристика функциональной структуры                                    | 10 |
| 5. |       | Опи    | сание информационного обеспечения АСУДП «Призма». Платформа              | 12 |
|    | 5.1.  | Op     | оганизация сбора и передачи информации                                   | 12 |
|    | 5.2.  | Пе     | речень входных данных                                                    | 12 |
|    | 5     | 5.2.1. | Типы подразделений                                                       | 12 |
|    | 5     | 5.2.2. | Подразделения                                                            | 13 |
|    | 5     | 5.2.3. | Начальники подразделений                                                 | 14 |
|    | 5     | 5.2.4. | Люди                                                                     | 14 |
|    | 5     | 5.2.5. | Сотрудники                                                               | 15 |
|    | 5     | 5.2.6. | Площадки                                                                 | 16 |
|    | 5     | 5.2.7. | Должности                                                                | 17 |
|    | 5.3.  | Пе     | речень выходных данных                                                   | 17 |
|    | 5.4.  | По     | строение системы классификации и кодирования                             | 17 |
|    | 5.5.  | Ша     | аблоны документов                                                        | 18 |
|    | 5.6.  | Оп     | исание резервного копирования (архивирования) информационных баз         | 18 |
|    | 5     | 5.6.1. | Физическое резервное копирование                                         | 18 |
|    | 5     | 5.6.2. | Логическое резервное копирование                                         | 18 |
|    | 5     | 5.6.3. | Частота резервного копирования                                           | 18 |
|    | 5     | 5.6.4. | Официальная документация                                                 | 18 |
| 6. |       | Tpe    | бования к комплексу технических средств АСУДП «Призма». Платформа        | 19 |

| 7. | Описание программного | обеспечения | АСУЛП «Призма | ». Платформ                         | a24 |
|----|-----------------------|-------------|---------------|-------------------------------------|-----|
|    |                       |             |               | · · · · · · · · · · · · · · · · · · |     |

8. Описание типовой организационной структуры для АСУДП «Призма». Платформа 26

| 9. Сц     | енарии д   | ля прове    | дения наг    | рузочног  | о и   | фун    | кциональног | то тестирования, |
|-----------|------------|-------------|--------------|-----------|-------|--------|-------------|------------------|
| испытани  | й для АСУ  | ДП «Приз    | ма». Платф   | орма      |       | •••••  |             |                  |
| 9.1. C    | бъект тест | гирования   | и испытани   | й         |       | •••••  |             |                  |
| 9.1.1     | . Соста    | ав испыты   | ваемых ком   | поненто   | в     | •••••  |             |                  |
| 9.1.2     | 2. Переч   | чень докум  | лентации на  | и испыты  | ваемь | ле ком | поненты     |                  |
| 9.1.3     | в. Сведе   | ения о н    | еобходимых   | к для п   | ровед | ения   | испытаний   | программных и    |
| техническ | их средств | вах, персон | нале, длител | іьности і | спыт  | аний.  |             |                  |
| 9.2. C    | бъем тести | ирования і  | и испытаний  | ă         | ••••• | •••••  |             |                  |
| 9.2.1     | . Переч    | чень этапо  | в испытани   | й и пров  | ерок. | •••••  |             | 29               |
| 9.2.1     | .1. Нагру  | узочное т   | естировани   | е, а та   | кже   | колич  | нественные  | и качественные   |
| характери | стики, под | лежащие     | оценке       |           | ••••• | •••••  |             | 29               |
| 9.2.1     | .2. Функ   | ционально   | ре тестирова | ание      | ••••• | •••••  |             | 31               |
| Приложен  | ие 1       |             |              |           |       | •••••  |             |                  |

## 1. Общие положения

## 1.1. Перечень терминов, определений и сокращений

Специфичные для настоящего документа термины, определения и сокращения представлены ниже (Таблица 1, Таблица 2).

## Таблица 1 – Термины и определения

| Термин                       | Определение                                                                    |  |
|------------------------------|--------------------------------------------------------------------------------|--|
| Astra Linux Directory<br>Pro | Служба, представляющая систему управления едины пространством пользователей    |  |
| АСУДП                        | Автоматизированная система управления дискретным производством                 |  |
| Модуль                       | Структурная единица, входящая в группу «Поддерживающие системы» АСУДП «Призма» |  |

## Таблица 2 – Сокращение

| Сокращение | Полное наименование                                                                                                    |  |
|------------|----------------------------------------------------------------------------------------------------|--|
| ALD Pro    | («Astra Linux Directory Pro») – служба, представляющая систему<br>управления единым пространством пользователей                         |  |
| API        | Описание способов, которыми одна компьютерная программа может взаимодействовать с другой программой                                     |  |
| JDK        | («Java Development Kit») – комплект разработчика приложений на языке Java                                                               |  |
| JSON       | («JavaScript Object Notation») – текстовый формат обмена данными, основанный на JavaScript                                              |  |
| Kerberos   | Сетевой протокол аутентификации взаимной аутентификации клиента и сервера перед установлением связи между ними                          |  |
| PostgreSQL | Объектно-реляционная система управления базами данных                                                                                   |  |
| REST       | («Representational State Transfer») – передача состояния представления                                                                  |  |
| SQL        | («Structured Query Language») – язык структурированных запросов к реляционным базам данных                                              |  |
| SSO        | («Single Sign-On») – технология единого входа, при кторой пользователь переходит из одной системы в другую без повторной аутентификации |  |
| XML        | («eXtensible Markup Language») – «расширяемый» язык разметки                                                                            |  |
| БД         | База данных                                                                                                    |  |
| КТС        | Комплекс технический средств                                                                                                    |  |
| OC         | Операционная система                                                                                                    |  |

| ПО        | Программное обеспечение                                                                                                    |
|-----------|----------------------------------------------------------------------------------------------------|
| СУБД      | Система управления базами данных                                                                                                   |
| УД        | Уровень доверия                                                                                                    |
| RPM       | Red Hat Package Manager                                                                                                    |
| RPM-based | Дистрибутивы Linux, распространяемые в формате .rpm и использующий одноименный менеджер пакетов (например OC RHEL, Centos, Fedora) |

#### 1.2. Наименование и общие сведения о системе

Программа АСУДП «Призма». Платформа предназначена для конфигурирования настроек системы и разграничения доступа пользователей к различным составным частям базы данных и программного обеспечения системы.

#### 1.3. Цели, назначение и области использования

Программа обеспечивает выполнение следующих функций:

- создание и изменение параметров системы и составных модулей;
- синхронизация учетных данных пользователей с Astra Linux Directory Pro (ALD Pro), Active Directory и пр. совместимые протоколы;
- реализация технологии единого входа (SSO);
- авторизация пользователей с помощью PostgreSQL;
- аутентификация пользователей с помощью протокола Kerberos;
- генерация ролей пользователей в СУБД PostgreSQL на основе учетных данных пользователей;
- создание и редактирование ролей и групп ролей;
- разграничение доступа к функционалу системы, объектам базы данных в соответствии с ролевой моделью;
- ведение и применение политик безопасности строк для разграничения доступа к данным;
- поиск и просмотр истории изменения доступа к объектам базы данных;
- обеспечение работы с хранилищами файлов;
- управление структурой баз данных составных частей системы;
- реализация механизма очередей выполнения задач;
- настройка времени выполнения определённых задач и их вызов для составных модулей системы;
- управление и конфигурация брокера сообщений;

- управление приложениями в части взаимодействия с брокером сообщений;
- реализация функционала брокера сообщений для миграции и интеграции данных между модулями системы.

Область применения: информационные системы управления дискретным производством.

## 2. Описание базовых процессов

Работа с системой не подразумевает автоматизацию процессов, включающих в себя последовательности операций (т.е. базовые).

Последовательность работы в АСУДП «Призма». Платформа и организация работы в условиях функционирования приведены в подразделе 4 документа «Руководство пользователя АСУДП «Призма». Платформа».

#### 3. Требования по подготовке организации к вводу в действие

## 3.1. Общие требования по приведению информации к виду, пригодному для обработки в АСУДП «Призма». Платформа

Входными данными для обеспечения функционирования АСУДП «Призма». Платформа являются:

– ALD Pro каталог хранения пользователей [https://www.aldpro.ru]

- Оргштатная структура (в соответствии с разделом 5 настоящего документа)

– Информация по настройке окружения, подготовке к установке и приведению информации к виду, пригодному для обработки в АСУДП «Призма». Платформа осуществляются посредством source-коннекторов из состава дистрибутива АСУДП «Призма». Платформа и описаны в документе «Руководство по установке АСУДП «Призма». Платформа».

# **3.2.** Общие требования к квалификации и подготовке пользователей и обслуживающего персонала

Требование к подготовке пользователей описано в п.1.3 документа «АСУДП «Призма». Платформа Руководство пользователя»

Требование к подготовке обслуживающего персонала описано в п.2.2 документа «АСУДП «Призма». Платформа Руководство по установке»

# **3.3.** Общие требования по наличию нормативной документации, регламентирующей процессы управления производством

АСУДП «Призма». Платформа является технологическим модулем и не автоматизирует бизнес-процессы управления производством. Наличие нормативной документации, регламентирующей процессы управления производством, не требуется.

# 4. Описание автоматизируемых функций АСУДП «Призма». Платформа

### 4.1. Автоматизируемые функции АСУДП «Призма». Платформа

Программа АСУДП «Призма». Платформа предназначена для конфигурирования настроек системы и разграничения доступа пользователей к различным составным частям базы данных и программного обеспечения систем и не предназначена для автоматизации функций.

## 4.2. Характеристика функциональной структуры

АСУДП «Призма». Платформа включает в себя следующие разделы:

#### Управление приложениями:

- Параметры;
- Миграции;
- Файловые хранилища.

#### Управление доступом:

- Пользователи;
- Группы;
- Роли;
- Политики.
- Журнал действия пользователей

#### Отложенные задачи:

- Запланированные задачи;
- Очереди задач.

#### Интеграция:

- Коннекторы;
- Потребители;
- Топики;
- Подписки приложений;
- Топики приложений.

Функции и процесс их выполнения в каждой подсистеме(модуле) описан в документе «Руководство пользователя АСУДП «Призма». Платформа».

Перечень ресурсоемких функций определяется разработчиком. Показатели отклика ресурсоемких функций системы зависят от соответствия оборудования техническим

требованиям, рекомендуемых разработчиками ПО АСУДП «Призма». Платформа (см. п. 6 и не подлежит измерениям.

# 5. Описание информационного обеспечения АСУДП «Призма». Платформа

### 5.1. Организация сбора и передачи информации

#### Перечень источников и потребителей информации

АСУДП «Призма». Платформа содержит подмодуль «Потребители», информация о котором содержится в п.4.5.2 «АСУДП «Призма». Платформа Руководство пользователя».

Перечень смежных систем АСУДП «Призма». Платформа:

– ALD Pro для получения и синхронизации учетных записей пользователей.

#### 5.2. Перечень входных данных

Входные данные для АСУДП «Призма». Платформа представлены таблицами, содержащими необходимую и достаточную оргштатную информацию о персонале, должностях, подразделениях и производственных площадках.

#### 5.2.1. Типы подразделений

Структурное подразделение – это официально выделенная часть предприятия или учреждения вместе с относящимися к ней работниками, выполняющими установленный круг обязанностей и отвечающих за выполнение возложенных на них задач. Обычно подразделения выделяются по признаку общности выполняемых работ. Например, различают функциональные и производственные подразделения. Гражданский кодекс Российской Федерации позволяет предприятиям территориально расширять свою сферу деятельности за счёт создания новых структурных подразделений. Обособленные подразделения могут быть нескольких типов: филиал, представительство. Таблица 3 имеет следующие поля:

| Название поля | Описание поля         | Тип          |
|---------------|-----------------------|--------------|
| id            | Идентификатор таблицы | int8         |
| code          | Код типа              | varchar(255) |
| name          | Наименование типа     | varchar(255) |
| update_date   | Дата изменения записи | timestamp(6) |

Таблица 3 – Типы подразделений (department\_type)

Пример заполнения данными:

INSERT INTO integration."department\_type"
 ("id",
 "code",
 "name",

```
"update_date")
VALUES
(7,
'П',
'Подразделение,
to_timestamp('2018-02-18 09:30:02', 'YYYY-MM-DD
HH:MI:SS'));
```

### 5.2.2. Подразделения

Таблица 4 имеет следующие поля:

Таблица 4 – Подразделения» (department)

| Название поля | Описание поля                                                  | Тип          |
|---------------|----------------------------------------------------------------|--------------|
| id            | Идентификатор таблицы                                          | int8         |
| close_date    | Дата закрытия подразделения                                    | timestamp(6) |
| code          | Код подразделения                                              | varchar(255) |
| full_name     | Полное наименование подразделения                              | varchar(255) |
| name          | Наименование подразделения                                     | varchar(255) |
| parent_id     | Идентификатор родительского подразделения                      | int8         |
| place_id      | Идентификатор площадки таблицы place                           | int8         |
| type_id       | Идентификатор типа<br>подразделения таблицы<br>department_type | int8         |
| update_date   | Дата изменения записи                                          | timestamp(6) |

Пример заполнения данными:

```
INSERT INTO integration."department"
    ("id",
        "close_date",
        "code",
        "full_name",
        "name",
        "parent_id",
        "place_id",
        "type_id",
        "update_date")
VALUES
        (4057,
        NULL,
        '0011',
```

```
'Разработка ПО',
'0011',
15953001,
689199,
7,
to_timestamp('2018-02-18 09:30:02', 'YYYY-MM-DD
HH:MI:SS'));
```

#### 5.2.3. Начальники подразделений

Таблица 5 имеет следующие поля:

Таблица 5 – Начальники подразделений (department\_chief)

| Название поля | Описание поля                                                                           | Тип          |
|---------------|-----------------------------------------------------------------------------------------|--------------|
| department_id | Идентификатор подразделения таблицы department                                          | int8         |
| personal_id   | Идентификатор сотрудника,<br>являющегося начальником<br>подразделения, таблицы personal | int8         |
| chief         | Признак, начальник или заместитель                                                      | bool         |
| d_begin       | Дата начала                                                                             | timestamp(6) |
| d_end         | Дата окончания                                                                          | timestamp(6) |

#### Пример заполнения данными:

```
INSERT INTO integration."department_chief"
    ("department_id",
    "personal_id",
    "chief")
VALUES
    (4057,
    8144,
    'f');
```

## 5.2.4. Люди

В данном пункте описывается таблица с персональными данными людей, которые работают на предприятии. Таблица 6 имеет следующие поля:

| Таблица 6 – Люди (person) |  |
|---------------------------|--|
|---------------------------|--|

| Название поля | Описание поля         | Тип          |
|---------------|-----------------------|--------------|
| id            | Идентификатор таблицы | int8         |
| last_name     | Фамилия               | varchar(255) |
| first_name    | Имя                   | varchar(255) |
| middle_name   | Отчество              | varchar(255) |

| Название поля | Описание поля         | Тип          |
|---------------|-----------------------|--------------|
| birth_date    | Дата рождения         | timestamp(6) |
| update_date   | Дата изменения записи | timestamp(6) |

#### Пример заполнения данными:

```
INSERT INTO integration."person"

("id",

"first_name",

"last_name",

"middle_name",

"update_date")

VALUES

(5,

'Алексей',

'Круглов',

'Станиславович',

to_timestamp('2018-02-18 09:30:02', 'YYYY-MM-DD

HH:MI:SS'));
```

#### 5.2.5. Сотрудники

Таблица содержит профессиональную информацию о сотрудниках, которые работают на предприятии. Таблица 7 имеет следующие поля:

| Таблица 7 – Сотру, | дники (personal) |
|--------------------|------------------|
|--------------------|------------------|

| Название поля   | Описание поля                    | Тип          |
|-----------------|----------------------------------|--------------|
| id              | Идентификатор таблицы            | int8         |
| begin_date      | Дата приёма сотрудника           | timestamp(6) |
| dismissed_date  | Дата увольнения сотрудника       | timestamp(6) |
| person_id       | Идентификатор таблицы person     | int8         |
| personal_number | Табельный номер сотрудника       | varchar(255) |
| work_type       | Вид приема сотрудника            | int8         |
| department_id   | Идентификатор таблицы department | int8         |
| place_id        | Идентификатор таблицы place      | int8         |
| position_id     | Идентификатор таблицы position   | int8         |
| category_id     | ID категории                     | int8         |
| category_name   | Наименование категории           | text         |
| rank            | Разряд                           | text         |
| update_date     | Дата изменения записи            | timestamp(6) |

Пример заполнения данными:

#### T0235/010-2025

```
INSERT INTO integration."personal"
         ("id",
         "begin date",
          "person id",
          "personal number",
          "work type",
          "department id",
          "place id",
          "position id",
         "update date")
    VALUES
         (6504,
         to timestamp('2018-02-18 09:30:02', 'YYYY-MM-DD
HH:MI:SS'),
         1,
         '33333',
         1,
         4057,
         689199,
         9,
         to timestamp('2018-02-18 09:30:02', 'YYYY-MM-DD
HH:MI:SS'));
```

#### 5.2.6. Площадки

В текущем пункте представлена таблица площадок. Площадки – это постоянные места производственной деятельности, где организация выполняет работы или оказывает услуги. Таблица 8 имеет следующие поля:

Таблица 8 – Площадки (place)

| Название поля | Описание поля                | Тип          |
|---------------|------------------------------|--------------|
| id            | Идентификатор таблицы        | int8         |
| full_name     | Полное наименование площадки | varchar(255) |
| name          | Наименование площадки        | varchar(255) |

Пример заполнения данными:

```
INSERT INTO integration."place"
   ("id",
    "full_name",
    "name")
VALUES
   (689199,
    '[00]BUIIHEBAA',
    '00');
```

#### 5.2.7. Должности

Таблица «Должности» (position) имеет следующие поля:

| Таблица | 9– | Площадки | (place) | ) |
|---------|----|----------|---------|---|
|---------|----|----------|---------|---|

| Название поля | Описание поля                  | Тип          |
|---------------|--------------------------------|--------------|
| id            | Идентификатор таблицы          | int8         |
| code          | Код должности                  | varchar(255) |
| name          | Наименование должности         | varchar(255) |
| end_date      | Дата окончания действия записи | timestamp(6) |
| update_date   | Дата изменения записи          | timestamp(6) |

#### Пример заполнения данными:

| INSER      | T INTO integration."position' | T          |             |
|------------|-------------------------------|------------|-------------|
| (          | "id",                         |            |             |
|            | "code",                       |            |             |
|            | "end_date",                   |            |             |
|            | "name",                       |            |             |
|            | "update_date")                |            |             |
| VALUE      | S                             |            |             |
|            | (9,                           |            |             |
|            | NULL,                         |            |             |
|            | to_timestamp('2018-02-18      | 09:30:02', | 'YYYY-MM-DD |
| HH:MI:SS') | ,                             |            |             |
|            | 'инженер-программист',        |            |             |
|            | to_timestamp('2018-02-18      | 09:30:02', | 'YYYY-MM-DD |
| HH:MI:SS') | );                            |            |             |

#### 5.3. Перечень выходных данных

Выходными данными модуля АСУДП «Призма». Платформа являются учетные данные пользователей с назначенными ролями в формате SQL-скрипта, либо JSON-файла.

#### 5.4. Построение системы классификации и кодирования

Система не использует сущности, помимо стандартных элементов Postgres. Классифицируемые объекты – настройки приложений, роли, группы. Объекты классифицируются в соответствии с принадлежностью к приложению, входящему в поставку АСУДП «Призма» и в соответствии с СУБД Postgres.

#### 5.5. Шаблоны документов

Шаблоны(формы) документов, генерируемых системой, представляют собой jsonфайлы Kafka connect, файлы ролей, групп ролей. Работа с данными файлами описана в пп.4.3.2.2, 4.3.3.2, документа «АСУДП «Призма». Платформа Руководство пользователя».

Внешний механизм корректировки и замены шаблонов документов описан в п.4.5 документа «АСУДП «Призма». Платформа Руководство по настройке и сопровождению» и применим для каждого модуля АСУДП «Призма».

# 5.6. Описание резервного копирования (архивирования) информационных баз

#### 5.6.1. Физическое резервное копирование

Для восстановления на любой момент времени (Point in time recovery) требуется настройка архивирования журналов предзаписи (WAL).

В таком случае, как правило, резервная копия кластера создается с помощью утилиты pg basebackup, например:

pg\_basebackup -h localhost -D \$PGDATA

Резервную копию WAL'ов можно делать как средствами ОС, так и с помощью утилиты pg\_basebackup.

#### 5.6.2. Логическое резервное копирование

Использование утилиты pg\_dumpall для полной выгрузки всего кластера PostgreSQL в формате скрипта, например:

pg\_dumpall>db.out – выгрузка всех баз данных в формате скрипта

Использование утилиты pg\_dumpall для выгрузки глобальных объектов и утилиты pg\_dump для выгрузки отдельных баз данных, например:

pg\_dumpall -h localhost -U postgres -v -r -f /tmp/role.dmp – выгрузка ролей

pg\_dump -Fd mydb -j 5 -f dumpdir – выгрузка БД в формате каталога в 5 потоков

#### 5.6.3. Частота резервного копирования

Частота и метод резервного копирования определяется исходя из бизнес-требований заказчика, допустимого времени простоя системы, размера БД и т.д.

Как правило, резервная копия делается не реже одного раза в день.

#### 5.6.4. Официальная документация

Более подробно с методами резервного копирования и восстановления можно ознакомиться здесь:

1. Официальная документация postgresql,

Например,:https://www.postgresql.org/docs/ Chapter: Backup and Restore

 Официальная документация Astra Linux Special Edition Например,:https://wiki.astralinux.ru/pages/viewpage.action?pageId=137563555

Эксплуатационная документация, поставляемая в комплекте поставки изделия с изменениями, внесенными оперативным обновлением 1.7.4 (Бюллетень № 2023-0426SE17) Руководство по КСЗ. Часть 1. РУСБ.10015-01 97 01-1

## 6. Требования к комплексу технических средств АСУДП «Призма». Платформа

Требования к подготовке пользователей описаны в п.1.4 документа «Руководство пользователя АСУДП «Призма». Платформа».

Для проектирования технического обеспечения реализации АСУДП, требования подразделяются на уровни:

- Верхний (серверный)
  - о количество передаваемых пользователей из ALD Pro: до 20 000 записей;
  - о объем данных: до 1 Тб;
  - о количество одномоментных обращений: до 300 (~6000 RPS).
- Средний (канальный)
  - отсутствие ограничений со стороны межсетевых экранов и СЗИ на обмен данными между серверами-приложений, пользовательскими местами и ограничениями доступа пользователей к ресурсам системы;
  - о пропускная способность локальной сети: от 32 байт / < 1 мс;
  - о частота интеграционных событий: не чаще, чем 1 раз в 15 минут.
- Нижний (пользовательский)
  - о к пользовательскому уровню требования не предъявляются

Логическая структура КТС, включая назначение и основные характеристики составных частей представлена на схеме:

#### T0235/010-2025

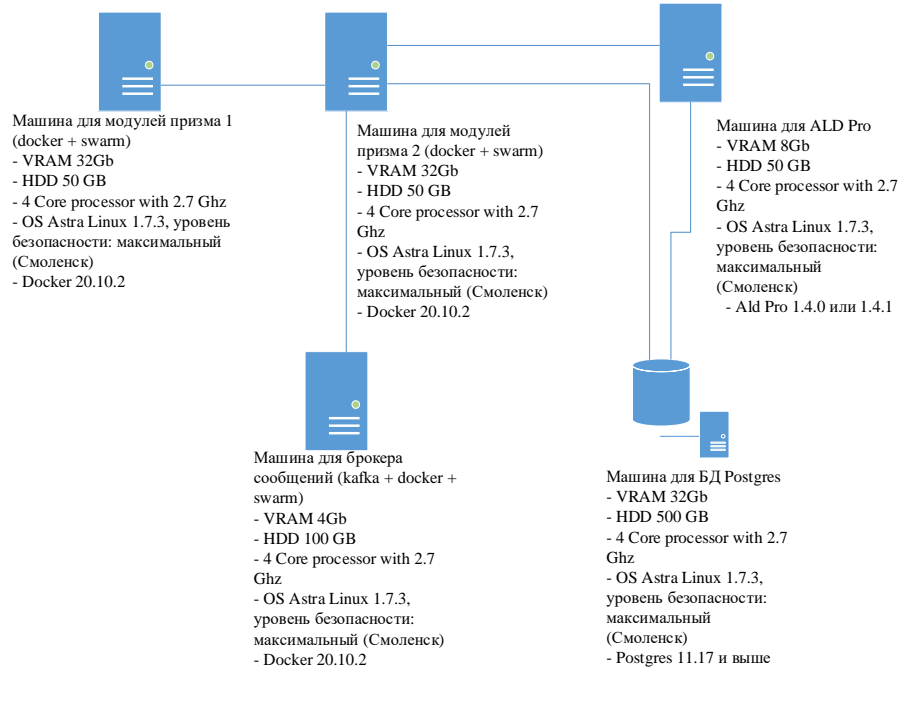

Рисунок 1– Логическая структура КТС

Описание функционирования КТС, в том числе в пусковых и аварийных режимах.

Дополнительных требований к функционированию КТС не предъявляется (функционирование в пусковых и аварийных режимах согласно руководствам Astra Linux, Docker). Аварийные АСУДП «Призма». Платформа подразумевают отказ в части Astra Linux и Docker. Меры по восстановлению системы в аварийных ситуациях описаны в п.3 документа «Руководство по настройке и сопровождению модуля АСУДП «Призма». Платформа».

Для проверки стабильности работы информационной системы, требуется в командной строке выполнить следующую команду:

sudo docker container ls

В списке отобразится список контейнеров:

| admin@prism2:~ | \$ sudo docker container ls              |                        |              |                     |
|----------------|------------------------------------------|------------------------|--------------|---------------------|
| CONTAINER ID   | IMAGE                                    | COMMAND                | CREATED      | STATUS              |
| f74c79880d8a   | prism2.test.ru:5000/techdocs_rest:test   | "java -Djava.securit"  | 4 days ago   | Up 4 days (healthy) |
| 041b62238e63   | prism2.test.ru:5000/shopflow rest:test   | "java -Djava.securit"  | 4 days ago 🗖 | Up 4 days (healthy) |
| cf3dc66500ee   | prism2.test.ru:5000/admin webapp:test    | "entrypoint.sh"        | 4 days ago   | Up 4 days 💧         |
| 4f78f42ffb56   | prism2.test.ru:5000/shopflow_webapp:test | "entrypoint.sh"        | 4 days ago   | Up 4 days           |
| ee86f7303a97   | prism2.test.ru:5000/prism2_gateway:test  | "/bin/sh -c 'htpassw"  | 4 days ago   | Up 4 days           |
| 23c8led01c7c   | prism2.test.ru:5000/techdocs webapp:test | "entrypoint.sh"        | 4 days ago   | Up 4 days           |
| be72b174a277   | prism2.test.ru:5000/launcher webapp:test | "entrypoint.sh"        | 4 days ago   | Up 4 days           |
| 81e0e1a78664   | prism2.test.ru:5000/admin rest:test      | "java -Djava.securit"  | 4 days ago   | Up 4 days (healthy) |
| 6362b5431798   | prism2.test.ru:5000/admin rest:test      | "start-kafka.sh"       | 4 days ago   | Up 4 days           |
| 781639058e2b   | prism2.test.ru:5000/admin rest:test      | "start-kafka-connect"  | 4 days ago   | Up 4 days           |
| 45fab03a5be5   | prism2.test.ru:5000/prism2 gateway:test  | "bash -c 'echo -e \"A" | 4 days ago   | Up 4 days           |
| a019236d3471   | portainer/portainer-ce:latest            | "/portainer"           | 13 days ago  | Up 13 days          |
| admin@prism2:~ | \$                                       |                        |              |                     |

Рисунок 2- Список контейнеров

Статус «Up» сигнализирует о том, что все docker-контейнеры функционируют корректно. В случае использования healthy-checker, появится дополнительный статус «healthy».

Также для проверки стабильности работы можно ввести в адресной строке браузера после доменного обозначения

/api/admin/actuator/health

И увидеть сообщение, сигнализирующее о стабильности работы:

status":"UP","groups":["simple"]}

Общие технические требования к оборудованию и характеристики средств вычислительной техники, обеспечивающих целевое функционирование АСУДП «Призма». Платформа, а также выполнение доработок и тестирование приведены ниже.

Рекомендуемые требования для АСУДП «Призма» в составе автоматизированной системы, к которой предъявляются требования к средствам технической защиты информации по 4 УД:

- 1. Машина для модулей призма 1 (docker + swarm)
  - RAM 32Gb
  - HDD 50 GB
  - 8 Core processor with 2.7 Ghz
  - OS Astra Linux 1.7.3, уровень безопасности: максимальный (Смоленск) и выше
  - Docker 20.10.2 и выше
- 2. Машина для модулей призма 2 (docker + swarm)
  - RAM 32Gb
  - HDD 50 GB
  - 8 Core processor with 2.7 Ghz
  - OS Astra Linux 1.7.3, уровень безопасности: максимальный (Смоленск) и выше
  - Docker 20.10.2 и выше
- 3. Машина для брокера сообщений (kafka + docker + swarm)
  - RAM 4Gb
  - HDD 100 GB
  - 8 Core processor with 2.7 Ghz
  - OS Astra Linux 1.7.3, уровень безопасности: максимальный (Смоленск) и выше
  - Docker 20.10.2 и выше
- 4. Машина для БД Postgres
  - RAM 32Gb
  - HDD 500 GB

- 4 Core processor with 2.7 Ghz
- OS Astra Linux 1.7.3, уровень безопасности: максимальный (Смоленск) и выше
- Postgres 11.17 и выше
- 5. Машина для ALD Pro
  - RAM 8Gb
  - HDD 50 GB
  - 4 Core processor with 2.7 Ghz
  - OS Astra Linux 1.7.3, уровень безопасности: максимальный (Смоленск) и выше
  - Ald Pro 1.4.0 или 1.4.1
  - BellSoft Axiom Certified JDK 17.0.6

#### Рекомендуемые требования для АСУДП «Призма», в составе

автоматизированной системы, к которой не предъявляются требования к средствам

технической защиты информации:

- 1. Машина для модулей призма 1 (docker + swarm)
  - RAM 32Gb
  - HDD 50 GB
  - 8 Core processor with 2.7 Ghz
  - Debian-based дистрибутив (Debian 9 и выше) или RPM-based решения с

открытым исходным кодом

- Docker 20.10.2 и выше
- 2. Машина для модулей призма 2 (docker + swarm)
  - RAM 32Gb
  - HDD 50 GB
  - 8 Core processor with 2.7 Ghz
  - Debian-based дистрибутив (Debian 9 и выше) или RPM-based решения с

открытым исходным кодом

- Docker 20.10.2 и выше
- 3. Машина для брокера сообщений (kafka + docker + swarm)
  - RAM 4Gb
  - HDD 100 GB
  - 8 Core processor with 2.7 Ghz
  - Debian-based дистрибутив (Debian 9 и выше) или RPM-based решения с

открытым исходным кодом

- Docker 20.10.2 и выше

- 4. Машина для БД Postgres
  - RAM 32Gb
  - HDD 500 GB
  - 4 Core processor with 2.7 Ghz
  - Debian-based дистрибутив (Debian 9 и выше) или RPM-based решения с
  - открытым исходным кодом
  - Postgres 11.17 и выше
- 5. Машина для FREEIPA
  - RAM 8Gb
  - HDD 50 GB
  - 4 Core processor with 2.7 Ghz
  - Debian-based дистрибутив (Debian 9 и выше) или RPM-based решения с
  - открытым исходным кодом
  - FreeIpa 4.6.4 и выше
  - OpenJDK 17

# 7. Описание программного обеспечения АСУДП «Призма». Платформа

Специальных требований к прикладному программному обеспечению, необходимому для создания АСУДП или настройки, не предъявляется. Специалист может ознакомиться с документацией «Руководство по установке модуля АСУДП «Призма». Платформа», «Руководство по настройке и сопровождению модуля АСУДП «Призма». Платформа», «Руководство пользователя модуля АСУДП «Призма». Платформа», а также с последующими разделами данного документа и самостоятельно выбрать необходимые инструменты.

Требования, предъявляемые к окружающему ПО (операционной системе, СУБД и т. д.), которые позволяют обрабатывать информацию ДСП с помощью АСУДП «Призма». Платформа:

– OS Astra Linux 1.7.3, уровень безопасности: максимальный (Смоленск) и

выше

- Docker 20.10.2 и выше
- PostgreSQL 11.17 и выше
- Ald Pro 1.4.0 или 1.4.1
- BellSoft Axiom Certified JDK 17.0.6

АСУДП «Призма». Платформа является средством защиты информации и не включает в себя дополнительных средств защиты информации.

#### Перечень мер и средств защиты информации:

- ИАФ.1 Идентификация и аутентификация пользователей, являющихся работниками оператора
- УПД.1 Управление (заведение, активация, блокирование и уничтожение)
   учётными записями пользователей, в том числе внешних пользователей
- УПД.2 Реализация необходимых методов управления доступом (дискреционный, мандатный, ролевой или иной метод), типов (чтение, запись, выполнение или иной тип) и правил разграничения доступа
- УПД.4 Разделение полномочий (ролей) пользователей, администраторов и лиц, обеспечивающих функционирование информационной системы
- РСБ.1 Определение событий безопасности, подлежащих регистрации, и сроков их хранения
- РСБ.2 Определение состава и содержания информации о событиях безопасности, подлежащих регистрации

Для работы АСУДП «Призма». Платформа нет необходимости в ПО, расширяющего возможности операционной системы.

АСУДП «Призма». Платформа позволяет реализовать интеграцию с помощью REST API. Более подробную информацию можно найти в п.4.5.6 документа «Руководство пользователя АСУДП «Призма». Платформа».

АСУДП «Призма». Платформа предоставляет возможность настройки всех модулей, входящих в состав АСУДП «Призма», через раздел параметры. Описание работы с данным разделом представлено п.4.2.1 документа «Руководство пользователя АСУДП «Призма». Платформа».

## 8. Описание типовой организационной структуры для АСУДП «Призма». Платформа

Организационная структура – совокупность подсистем, объединенных для достижения целей организации иерархическими взаимосвязями, обеспечивающими распределение функций управления между лицами, принимающими решение, и подчиненным персоналом.

Основой построения типовой организационной структуры производственного предприятия является технология организационного бизнес-моделирования, предполагающая использование типовых шаблонных техник описания предприятия.

Схема типовой для АСУДП организационной структуры с указанием взаимосвязей подразделений, взаимодействующих с АСУДП «Призма». Платформа представлена на модели:

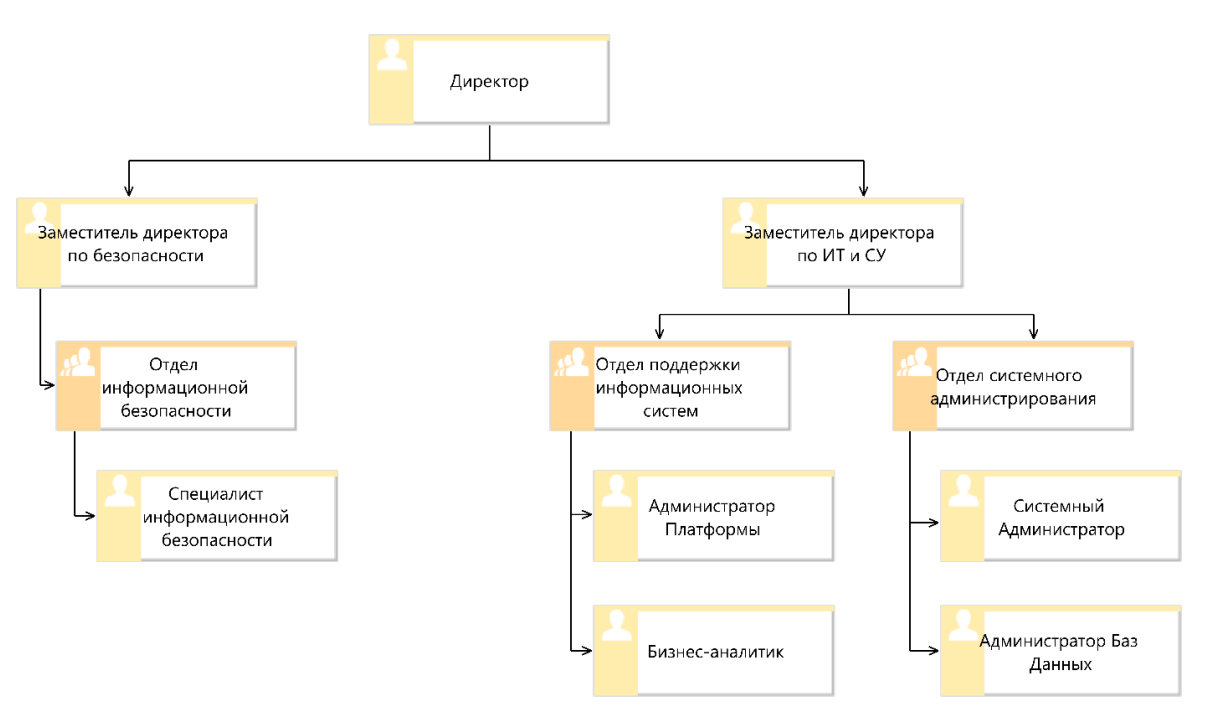

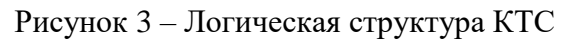

#### Схема включает в себя следующие системные роли:

- Администратор платформы (администрирование брокера сообщений, очереди выполнения задач, администрирование запланированных задач, администрирование настроек приложений)
- Специалист информационной безопасности (валидация выдачи групп ролей пользователям, содержание групп ролей, доступ к объектам БД у определённых ролей)
- 3. Бизнес-аналитик (редактирование параметров бизнес-логики приложений, входящих АСУДП. «Призма», формирование групп пользователей)

- 4. Администратор баз данных (резервное копирование данных и восстановление данных)
- 5. Системный администратор (развертывание и поддержка платформы)

Описания функциональных ролей пользователей АСУДП «Призма». Платформа, представлены в Таблица 10.

| Роль                        | Описание                                                                 |
|-----------------------------|--------------------------------------------------------------------------|
| superadmin                  | Администратор (суперпользователь) (включает роль admin без наследования) |
| groups_admin                | Администратор групп пользователей                                        |
| business_properties_admin   | Администратор параметров бизнес логики приложений                        |
| scheduler_admin             | Администрирование запланированных задач                                  |
| integration_listeners_admin | Администрирование интеграционных подписок приложений                     |
| integration_topics_admin    | Администрирование интеграционных топиков приложений                      |
| kafka_admin                 | Администрирование кафки                                                  |
| queue_admin                 | Администрирование очередей задач                                         |
| filestorage_admin           | Администрирование файловых хранилищ                                      |
| admin                       | Владелец схем и объектов БД платформы                                    |
| tables_admin                | Доступ к таблицам админки                                                |
| user                        | Пользователь                                                             |
| prism_executor              | Права для выполнения инициализации сервиса и отложенных задач            |
| ldap_users                  | Редактирование и просмотр AD пользователей                               |
| properties_admin            | Редактирование параметров приложений                                     |
| service                     | Сервис                                                                   |
| prism_service               | Сервис Призмы                                                            |
| properties_manager          | Управление параметрами бизнес логики приложений                          |
| ldap_user_reader            | Чтение списка пользователей                                              |

Таблица 10 – Описание функциональных ролей пользователей

## 9. Сценарии для проведения нагрузочного и функционального тестирования, испытаний для АСУДП «Призма». Платформа

Настоящий раздел описывает и регламентирует сценарии проведения нагрузочного и функционального тестирования АСУДП «Призма». Платформа.

Сценарии и методики испытаний разработаны для тестирования и испытаний, проводимых работниками АО «Гринатом».

#### 9.1. Объект тестирования и испытаний

Испытаниям подвергается АСУДП «Призма». «Платформа», разработанная департаментом информационных технологий и систем управления ФГУП «ВНИИА».

#### 9.1.1. Состав испытываемых компонентов

Испытания проводятся на модуле:

– Платформа

#### 9.1.2. Перечень документации на испытываемые компоненты

В состав документации входят:

«Руководство по настройке и сопровождению АСУДП «Призма». Платформа»

«Руководство пользователя АСУДП «Призма». Платформа»

«Руководство по установке АСУДП «Призма». Платформа»

«Общее описание АСУДП «Призма». Платформа»

## 9.1.3. Сведения о необходимых для проведения испытаний программных и технических средствах, персонале, длительности испытаний

Для проведения испытаний в соответствии с программой тестирования необходимыми программными и техническими средствами являются:

- Apache JMeter 5.6 (и выше);
- Navicat (или другое ПО для управления базами данных и их разработки).

Испытания проводятся в течение 1-2 календарных дней в составе специалистов АО «Гринатом» или назначенной приказом комиссией на месте проведения испытаний.

#### 9.2. Объем тестирования и испытаний

Для АСУДП «Призма». Платформа разработана Программа тестирования, состоящая из двух этапов: нагрузочное тестирование, функциональное тестирование.

Нагрузочное тестирование для каждого из модулей представлено в двух симуляциях нагрузки.

Для функционального тестирования для каждого из модулей разработаны тесткейсы, покрывающие полный функционал системы.

#### 9.2.1. Перечень этапов испытаний и проверок

Перечень этапов испытаний и проверок представлены в программе тестирования.

Испытания должны проводиться в объеме и последовательности, приведенных в Таблица 11.

| N⁰ | Модуль    | Вид тестирования            | Номер пункта<br>сценария |
|----|-----------|-----------------------------|--------------------------|
| 1  | Платформа | Нагрузочное тестирование    | 1.1 – 1.9                |
| 2  | Платформа | Функциональное тестирование | 1.1 – 1.26               |

Пройденной проверкой системы считается положительный результат выполнения сценариев тестирования в строгом соответствии с Программой тестирования.

В ситуации, когда один сценарий тестирования не выполнен, допустимость выполнения последующих сценариев возможно только при отсутствии ограничений и условий в поле сценария тестирования «Предусловие».

9.2.1.1. Нагрузочное тестирование, а также количественные и качественные характеристики, подлежащие оценке

Для проведения нагрузочного тестирования применяется инструмент Apache JMeter 5.6+.

Используется метод, основанный на воздействии на систему группой потоков, симулирующих обращение к системе виртуальными пользователями (отправка HTTP запросов). Настройки и показатели потоков представлены в Таблица 12.

Таблица 12 – Настройки потоков симуляций «Thread Group»

| Симуляция 1                  | Симуляция 2                   |
|------------------------------|-------------------------------|
| Number of Thread (users): 25 | Number of Thread (users): 100 |
| Ramp-up period (seconds): 0  | Ramp-up period (seconds): 60  |
| Loop Count: 30               | Loop Count: 1                 |

Number of Thread (users) – количество виртуально сгенерированных потоковпользователей.

Ramp-up period – период нарастания, за который достигается максимум генерируемых потоков-пользователей.

Loop Count – количество циклов, которые будут выполнены каждым потокомпользователем.

Ниже приведены метрики оценки испытания (SLA):

APDEX (Application Performance Index) – это открытый международный стандарт, разработанный для измерения индекса производительности приложения.

- От 0.00 до 0.50 неприемлемо
- От 0.50 до 0.70 неудовлетворительно
- От 0.70 до 0.85 удовлетворительно
- От 0.85 до 0.94 хорошо
- От 0.94 до 1.00 отлично

Ошибки – сгенерированые запросы, вернувшие ошибки.

- От 40% до 100% неудовлетворительно
- От 20% до 40% удовлетворительно
- От 0 до 20% хорошо

Response Times (Симуляция 1 / Симуляция 2) – время ответа на запрос к приложению.

- От 20 мс и более / от 7 мс и более неудовлетворительно
- От 10 мс до 20 мс / от 3 мс до 7 мс удовлетворительно
- От 0 мс до 10 мс / от 0 мс до 3 мс хорошо

Throughput (Симуляция 1 / Симуляция 2) – пропускная способность приложения (какой объем данных был отправлен и обработан в единицу времени).

- От 0.00 до 250.00 / от 0 до 5 неприемлемо
- От 250.00 до 600.00 / от 5 до 10 неудовлетворительно
- От 600.00 до 1100.00 / от 10 до 15 удовлетворительно
- От 1100.00 до 1500.00 / от 15 до 20 хорошо
- От 1500.00 и более / от 20 и более отлично

С учетом соответствия соблюдения технических рекомендаций к комплексу технических средств АСУДП «Призма». Платформа, приемлемыми показателями испытаний, при рабочем режиме серверной инфраструктуры и наполненности баз данных, являются:

– Платформа, общие показатели проверки приведены в Таблица 13.

| Nº          | Атрибут        | Показатель | Оценка  |  |  |  |  |  |  |
|-------------|----------------|------------|---------|--|--|--|--|--|--|
| Симуляция 1 |                |            |         |  |  |  |  |  |  |
| 1           | APDEX          | 1          | Отлично |  |  |  |  |  |  |
| 2           | Ошибки         | 0 %        | Хорошо  |  |  |  |  |  |  |
| 3           | Response Times | 5,18       | Хорошо  |  |  |  |  |  |  |
| 4           | Throughput     | 1119,25    | Хорошо  |  |  |  |  |  |  |
| Симуляция   | 12             |            |         |  |  |  |  |  |  |
| 1           | APDEX          | 1          | Отлично |  |  |  |  |  |  |
| 2           | Ошибки         | 0 %        | Хорошо  |  |  |  |  |  |  |
| 3           | Response Times | 1,16       | Хорошо  |  |  |  |  |  |  |
| 4           | Throughput     | 18,52      | Хорошо  |  |  |  |  |  |  |

Таблица 13 – Показатели проверки

Подробные результаты представлены в графическом виде (sys3.zip)

1.1 Параметры - /admin/config

1.2 Миграции - /admin/migrations

1.3 Файловые хранилища - /admin/filestorages

1.4 Пользователи - /admin/users

1.5 Группы - /admin/groups

1.6 Роли - /admin/roles

1.7 Политики - /admin/policies

1.8 Журнал действий пользователя - /admin/operation-log

1.9 Меню - /admin/

#### 9.2.1.2. Функциональное тестирование

Сценарии тестирования представлены в виде тест-кейсов представлены в

Приложение 1. Пояснение к атрибутам тест-кейсов отображены в Таблице 4:

Таблица 14 – Пояснение к атрибутам тест-кейсов

| N⁰ | Наименование<br>атрибута | Описание                                                                         |  |  |  |  |
|----|--------------------------|----------------------------------------------------------------------------------|--|--|--|--|
| 1  | Наименование             | Краткое описание функциональной цели тест-кейса.                                 |  |  |  |  |
| 2  | Окружение                | Параметры АРМ, роль, привилегии, под которыми выполнялись шаги тест-кейса.       |  |  |  |  |
| 3  | Предусловие              | Условие, которое необходимо соблюсти перед началом прохождения шагов тест-кейса. |  |  |  |  |

| 4 | Постусловие           | Действия, которые необходимо проделать после прохождения шагов тест-кейса.          |  |  |  |  |  |
|---|-----------------------|-------------------------------------------------------------------------------------|--|--|--|--|--|
| 5 | Шаг                   | Последовательность действия для выполнения проверки функциональной цели тест-кейса. |  |  |  |  |  |
| 6 | Ожидаемый результат   | Результат, подтверждающий штатную работу системы (проверяемый функционал).          |  |  |  |  |  |
| 7 | Фактический результат | Результат, полученный после прохождения шагов тест-кейса.                           |  |  |  |  |  |
| 8 | Статус                | Passed/Failed (Успех/Провал).                                                       |  |  |  |  |  |

### Приложение 1

## 1.1 Авторизация в Администрировании

| Наименование      | Окружение      | Предусловие  | Постусловие | Шаг                 | Ожидаемый            | Фактический   |
|-------------------|----------------|--------------|-------------|---------------------|----------------------|---------------|
|                   |                |              |             |                     | результат            | результат     |
| Авторизация в     | Соответствует  | Пользователь | Выполнить   | Ввести в браузере   | Откроется начальное  | Соответствует |
| Администрирование | настройкам.    | имеет доступ | проверку    | ссылку на систему   | окно системы запуска | ожидаемому    |
|                   | Роль: user,    | к браузеру   | (см. ниже)  | запуска приложений  | приложений           |               |
|                   | admin          |              |             | Нажать на плитку    | Откроется начальное  | Соответствует |
|                   | (привилегия    |              |             | «Администрирование» | окно системы         | ожидаемому    |
|                   | входа в        |              |             |                     | «Администрирование». |               |
|                   | соответствии с |              |             |                     | Пользователь         |               |
|                   | документацией) |              |             |                     | авторизован          |               |

Для проверки результата прохождения тест-кейса необходимо: обновить страницу (нажать F5) и удостовериться, что открылось главное окно модуля.

## 1.2 Добавление роли

| Наименование | Окружение         | Предусловие  | Постусловие   | Шаг                     | Ожидаемый             | Фактический   |
|--------------|-------------------|--------------|---------------|-------------------------|-----------------------|---------------|
|              |                   |              |               |                         | результат             | результат     |
| Добавление   | Соответствует     | Пользователь | Выполнить     | Нажать на плитку        | Открылось начальное   | Соответствует |
| роли         | настройкам.       | имеет доступ | проверку (см. | «Администрирование» в   | окно системы          | ожидаемому    |
|              | Роль: user, admin | к браузеру   | ниже)         | системе запуска         | «Администрирование»   |               |
|              | (привилегия в     |              |               | Нажать на плитку «Роли» | Открылось окно модуля | Соответствует |
|              | соответствии с    |              |               | в разделе «Управление   | «Роли» Пользователь   | ожидаемому    |
|              | документацией)    |              |               | доступом»               | авторизован           |               |
|              |                   |              |               | В таблице «Управление   | В таблице «Управление | Соответствует |
|              |                   |              |               | ролями» выбрать         | ролями» появился      | ожидаемому    |
|              |                   |              |               | интересующее            | список всех ролей     |               |
|              |                   |              |               | приложение              | выбранного            |               |
|              |                   |              |               | admin 🗸                 | приложения            |               |

| Наименование | Окружение | Предусловие | Постусловие | Шаг                      | Ожидаемый             | Фактический   |
|--------------|-----------|-------------|-------------|--------------------------|-----------------------|---------------|
|              |           |             |             |                          | результат             | результат     |
|              |           |             |             | +                        | Открылось окно        | Соответствует |
|              |           |             |             | Нажать на                | добавления роли в     | ожидаемому    |
|              |           |             |             |                          | приложение            |               |
|              |           |             |             | В окне добавления роли   | Заполнены поля:       | Соответствует |
|              |           |             |             | заполнить все поля       | «Ключ», «Описание»    | ожидаемому    |
|              |           |             |             | (например: Ключ –        | Кнопка «Добавить»     |               |
|              |           |             |             | «test_role», Описание –  | стала активна         |               |
|              |           |             |             | «Тестовая роль»)         |                       |               |
|              |           |             |             | В окне добавления роли в | Появилось уведомление | Соответствует |
|              |           |             |             | приложение нажать на     | о выполнении          | ожидаемому    |
|              |           |             |             | «Добавить»               | добавления роли       |               |
|              |           |             |             |                          | В таблице «Управление |               |
|              |           |             |             |                          | ролями» в списке всех |               |
|              |           |             |             |                          | ролей выбранного      |               |
|              |           |             |             |                          | приложения появилась  |               |
|              |           |             |             |                          | добавленная роль      |               |

Для проверки результата прохождения тест-кейса необходимо: открыть базу данных выбранного приложения и проверить наличие добавленной роли в списке ролей выбранной БД, название роли будет начинаться с «ROLE\_».

### 1.3 Редактирование роли

| Наименование   | Окружение         | Предусловие | Постусловие | Шаг                     | Ожидаемый           | Фактический   |
|----------------|-------------------|-------------|-------------|-------------------------|---------------------|---------------|
|                |                   |             |             |                         | результат           | результат     |
| Редактирование | Соответствует     | Функционал  | Выполнить   | Нажать на плитку        | Открылось начальное | Соответствует |
| роли           | настройкам.       | доступен    | проверку    | «Администрирование» в   | окно системы        | ожидаемому    |
|                | Роль: user, admin | только для  | (см. ниже)  | системе запуска         | «Администрирование» |               |
|                | (привилегия в     | добавленных |             | Нажать на плитку «Роли» | Открылось окно      | Соответствует |
|                | соответствии с    | вручную     |             | в разделе «Управление   | модуля «Роли»       | ожидаемому    |
|                | документацией)    | ролей       |             | доступом»               | Пользователь        |               |
|                |                   |             |             |                         | авторизован         |               |

| Наименование | Окружение | Предусловие | Постусловие | Шаг                   | Ожидаемый             | Фактический   |
|--------------|-----------|-------------|-------------|-----------------------|-----------------------|---------------|
|              |           |             |             |                       | результат             | результат     |
|              |           |             |             | В таблице «Управление | В таблице «Управление | Соответствует |
|              |           |             |             | ролями» выбрать       | ролями» появился      | ожидаемому    |
|              |           |             |             | интересующее          | список всех ролей     |               |
|              |           |             |             | приложение            | выбранного            |               |
|              |           |             |             | admin 🗸               | приложения            |               |
|              |           |             |             | В таблице «Управление | 12                    | Соответствует |
|              |           |             |             | ролями» выбрать       | Кнопка 🔛 стала        | ожидаемому    |
|              |           |             |             | интересующую роль     | активной              |               |
|              |           |             |             | 12                    | Открылось окно        | Соответствует |
|              |           |             |             | Нажать на             | редактирования роли в | ожидаемому    |
|              |           |             |             |                       | приложении            |               |
|              |           |             |             | В окне редактирования | Заполнено поле        | Соответствует |
|              |           |             |             | роли заполнить поле   | «Описание»            | ожидаемому    |
|              |           |             |             | «Описание» (например: | Кнопка                |               |
|              |           |             |             | Описание – «Тестовая  | «Редактировать» стала |               |
|              |           |             |             | роль редакт»)         | активна               |               |
|              |           |             |             | В окне редактирования | Появилось             | Соответствует |
|              |           |             |             | роли в приложении     | уведомление о         | ожидаемому    |
|              |           |             |             | нажать на             | выполнении            |               |
|              |           |             |             | «Редактировать»       | редактирования роли   |               |
|              |           |             |             |                       | В таблице «Управление |               |
|              |           |             |             |                       | ролями» в списке всех |               |
|              |           |             |             |                       | ролей выбранного      |               |
|              |           |             |             |                       | приложения            |               |
|              |           |             |             |                       | обновились данные     |               |
|              |           |             |             |                       | отредактированной     |               |
|              |           |             |             |                       | роли                  |               |

Для проверки результата прохождения тест-кейса необходимо: открыть базу данных выбранного приложения и проверить наличие изменений в колонке «comment» отредактированной роли в списке ролей выбранной БД, название роли будет начинаться с «ROLE\_».

## 1.4 Удаление роли

| Наименование  | Окружение      | Предусловие  | Постусловие | Шаг                     | Ожидаемый             | Фактический   |
|---------------|----------------|--------------|-------------|-------------------------|-----------------------|---------------|
|               |                |              |             |                         | результат             | результат     |
| Удаление роли | Соответствует  | – Функционал | Выполнить   | Нажать на плитку        | Открылось начальное   | Соответствует |
|               | настройкам.    | доступен     | проверку    | «Администрирование» в   | окно системы          | ожидаемому    |
|               | Роль: user,    | только для   | (см. ниже)  | системе запуска         | «Администрирование»   |               |
|               | admin          | лобавленных  |             | Нажать на плитку        | Открылось окно        | Соответствует |
|               | (привилегия в  | вручную      |             | «Роли» в разделе        | модуля «Роли»         | ожидаемому    |
|               | соответствии с | ролей        |             | «Управление доступом»   | Пользователь          |               |
|               | документацией) | ролен        |             |                         | авторизован           |               |
|               |                |              |             | В таблице «Управление   | В таблице «Управление | Соответствует |
|               |                | лучше        |             | ролями» выбрать         | ролями» появился      | ожидаемому    |
|               |                | выполнять    |             | интересующее            | список всех ролей     |               |
|               |                | после        |             | приложение              | выбранного            |               |
|               |                | прохождения  |             | admin 🗸                 | приложения            |               |
|               |                | остальных    |             |                         |                       |               |
|               |                | тест-кейсов. |             | В таблице «Управление   | Кнопка 💼 стала        | Соответствует |
|               |                |              |             | ролями» выбрать         | активной              | ожидаемому    |
|               |                |              |             | интересующую роль       |                       | -             |
|               |                |              |             | Нажать на 🗖             | Открылось окно        | Соответствует |
|               |                |              |             |                         | подтверждения         | ожидаемому    |
|               |                |              |             |                         | удаления роли         | ~             |
|               |                |              |             | В окне подтверждения    | Появилось             | Соответствует |
|               |                |              |             | удаления роли нажать на | уведомление о         | ожидаемому    |
|               |                |              |             | «Удалить»               | выполнении удаления   |               |
|               |                |              |             |                         | роли                  |               |
|               |                |              |             |                         | В таблице «Управление |               |
|               |                |              |             |                         | ролями» в списке всех |               |
|               |                |              |             |                         | ролей выбранного      |               |
|               |                |              |             |                         | приложения пропали    |               |
|               |                |              |             |                         | данные удаленной роли |               |

Для проверки результата прохождения тест-кейса необходимо: открыть базу данных выбранного приложения и проверить отсутствие роли в списке ролей выбранной БД, названия ролей будут начинаться с «ROLE\_».

## 1.5 Обновление прав роли

| Наименование | Окружение         | Предусловие  | Постусловие   | Шаг                      | Ожидаемый             | Фактический   |
|--------------|-------------------|--------------|---------------|--------------------------|-----------------------|---------------|
|              |                   |              |               |                          | результат             | результат     |
| Обновление   | Соответствует     | Пользователь | Выполнить     | Нажать на плитку         | Открылось начальное   | Соответствует |
| прав роли    | настройкам.       | имеет доступ | проверку (см. | «Администрирование» в    | окно системы          | ожидаемому    |
|              | Роль: user, admin | к браузеру   | ниже)         | системе запуска          | «Администрирование»   |               |
|              | (привилегия в     |              |               | Нажать на плитку «Роли»  | Открылось окно модуля | Соответствует |
|              | соответствии с    |              |               | в разделе «Управление    | «Роли» Пользователь   | ожидаемому    |
|              | документацией)    |              |               | доступом»                | авторизован           |               |
|              |                   |              |               | В таблице «Управление    | В таблице «Управление | Соответствует |
|              |                   |              |               | ролями» выбрать          | ролями» появился      | ожидаемому    |
|              |                   |              |               | интересующее             | список всех ролей     |               |
|              |                   |              |               | приложение               | выбранного            |               |
|              |                   |              |               | admin 🗸                  | приложения            |               |
|              |                   |              |               | В таблице «Управление    | Во вкладке «Объекты   | Соответствует |
|              |                   |              |               | ролями» выбрать          | БД» появился список   | ожидаемому    |
|              |                   |              |               | интересующую роль        | всех прав, доступных  |               |
|              |                   |              |               |                          | для обновления в      |               |
|              |                   |              |               |                          | рамках выбранной роли |               |
|              |                   |              |               | Во вкладке «Объекты      | Появилось уведомление | Соответствует |
|              |                   |              |               | БД» для выбранной        | о выполнении          | ожидаемому    |
|              |                   |              |               | интересующей строки      | обновления прав       |               |
|              |                   |              |               | (схемы, названия и типа  | Измененный чекбокс    |               |
|              |                   |              |               | объекта БД)              | подсветился голубым   |               |
|              |                   |              |               | проставить/снять галки в | Для выбранной роли    |               |
|              |                   |              |               | интересующих чекбоксах   | обновились выбранные  |               |
|              |                   |              |               | (для интересующих прав)  | права на выбранный    |               |
|              |                   |              |               | (Например: для роли      | объект БД             |               |
|              |                   |              |               | «groups_admin»           |                       |               |

|  |  | проставить галки в<br>чекбоксе «SELECT» для |  |
|--|--|---------------------------------------------|--|
|  |  | названия таблицы                            |  |
|  |  | «prism schema info»)                        |  |

Для проверки результата прохождения тест-кейса необходимо: открыть базу данных выбранного приложения и выполнить select из таблицы «prism\_schema\_info», select выполнен успешно.

## 1.6 Добавление группы

| Наименование | Окружение         | Предусловие  | Постусловие   | Шаг                    | Ожидаемый             | Фактический   |
|--------------|-------------------|--------------|---------------|------------------------|-----------------------|---------------|
|              |                   |              |               |                        | результат             | результат     |
| Добавление   | Соответствует     | Пользователь | Выполнить     | Нажать на плитку       | Открылось начальное   | Соответствует |
| группы       | настройкам.       | имеет доступ | проверку (см. | «Администрирование» в  | окно системы          | ожидаемому    |
|              | Роль: user, admin | к браузеру   | ниже)         | системе запуска        | «Администрирование»   |               |
|              | (привилегия в     |              |               | Нажать на плитку       | Открылось окно модуля | Соответствует |
|              | соответствии с    |              |               | «Группы» в разделе     | «Группы» Пользователь | ожидаемому    |
|              | документацией)    |              |               | «Управление доступом»  | авторизован           |               |
|              |                   |              |               | В таблице «Управление  | В таблице «Управление | Соответствует |
|              |                   |              |               | группами» выбрать      | группами» появился    | ожидаемому    |
|              |                   |              |               | интересующее           | список всех групп     |               |
|              |                   |              |               | приложение             | выбранного            |               |
|              |                   |              |               | admin 🗸                | приложения            |               |
|              |                   |              |               | +                      | Открылось окно        | Соответствует |
|              |                   |              |               | Нажать на              | добавления группы в   | ожидаемому    |
|              |                   |              |               |                        | приложение            |               |
|              |                   |              |               | В окне добавления      | Заполнены поля:       | Соответствует |
|              |                   |              |               | группы заполнить все   | «Ключ»,               | ожидаемому    |
|              |                   |              |               | поля (например: Ключ – | «Наименование»        |               |
|              |                   |              |               | «test_group»,          | Кнопка «Добавить»     |               |
|              |                   |              |               | Наименование –         | стала активна         |               |
|              |                   |              |               | «Тестовая группа»)     |                       |               |

| Наименование | Окружение | Предусловие | Постусловие | Шаг                  | Ожидаемый             | Фактический   |
|--------------|-----------|-------------|-------------|----------------------|-----------------------|---------------|
|              |           |             |             |                      | результат             | результат     |
|              |           |             |             | В окне добавления    | Появилось уведомление | Соответствует |
|              |           |             |             | группы в приложение  | о выполнении          | ожидаемому    |
|              |           |             |             | нажать на «Добавить» | добавления группы     |               |
|              |           |             |             |                      | В таблице «Управление |               |
|              |           |             |             |                      | группами» в списке    |               |
|              |           |             |             |                      | всех групп выбранного |               |
|              |           |             |             |                      | приложения появилась  |               |
|              |           |             |             |                      | добавленная группа    |               |

Для проверки результата прохождения тест-кейса необходимо: открыть базу данных выбранного приложения и проверить наличие добавленной группы в списке ролей выбранной БД, название роли будет начинаться с «GROUP\_».

### 1.7 Редактирование группы

| Наименование   | Окружение         | Предусловие  | Постусловие | Шаг                   | Ожидаемый              | Фактический   |
|----------------|-------------------|--------------|-------------|-----------------------|------------------------|---------------|
|                |                   |              |             |                       | результат              | результат     |
| Редактирование | Соответствует     | Пользователь | Выполнить   | Нажать на плитку      | Открылось начальное    | Соответствует |
| группы         | настройкам.       | имеет доступ | проверку    | «Администрирование» в | окно системы           | ожидаемому    |
|                | Роль: user, admin | к браузеру   | (см. ниже)  | системе запуска       | «Администрирование»    |               |
|                | (привилегия в     |              |             | Нажать на плитку      | Открылось окно модуля  | Соответствует |
|                | соответствии с    |              |             | «Группы» в разделе    | «Группы»               | ожидаемому    |
|                | документацией)    |              |             | «Управление доступом» | Пользователь           |               |
|                |                   |              |             |                       | авторизован            |               |
|                |                   |              |             | В таблице «Управление | В таблице «Управление  | Соответствует |
|                |                   |              |             | группами» выбрать     | групп» появился список | ожидаемому    |
|                |                   |              |             | интересующее          | всех групп выбранного  |               |
|                |                   |              |             | приложение            | приложения             |               |
|                |                   |              |             | admin 🗸               |                        |               |
|                |                   |              |             | В таблице «Управление |                        | Соответствует |
|                |                   |              |             | группами» выбрать     | Кнопка 🏼 стала         | ожилаемому    |
|                |                   |              |             | интересующую группу   | активной               | omit due wowy |

| Наименование | Окружение | Предусловие | Постусловие | Шаг                                                                                                    | Ожидаемый<br>результат                                                                                                    | Фактический<br>результат    |
|--------------|-----------|-------------|-------------|----------------------------------------------------------------------------------------------------|----------------------------------------------------------------------------------------------------|-----------------------------|
|              |           |             |             | Нажать на                                                                                                    | Открылось окно<br>редактирования группы<br>в приложении                                                                                                    | Соответствует ожидаемому    |
|              |           |             |             | В окне редактирования<br>группы заполнить поле<br>«Наименование»<br>(например:<br>Наименование –<br>«Тестовая группа<br>редакт») | Заполнено поле<br>«Наименование»<br>Кнопка<br>«Редактировать» стала<br>активна                                                                                                    | Соответствует<br>ожидаемому |
|              |           |             |             | В окне редактирования<br>группы в приложении<br>нажать на<br>«Редактировать»                                                     | Появилось<br>уведомление о<br>выполнении<br>редактирования группы<br>В таблице «Управление<br>группами» в списке<br>всех групп выбранного<br>приложения<br>обновились данные<br>отредактированной<br>группы | Соответствует<br>ожидаемому |

Для проверки результата прохождения тест-кейса необходимо: открыть базу данных выбранного приложения и проверить наличие изменений в колонке «comment» отредактированной группы в списке ролей выбранной БД, название роли будет начинаться с «GROUP\_».

### 1.8 Назначение ролей группе

| Наименование | Окружение         | Предусловие  | Постусловие   | Шаг                   | Ожидаемый           | Фактический   |
|--------------|-------------------|--------------|---------------|-----------------------|---------------------|---------------|
|              |                   |              |               |                       | результат           | результат     |
| Назначение   | Соответствует     | Пользователь | Выполнить     | Нажать на плитку      | Открылось начальное | Соответствует |
| ролей группе | настройкам.       | имеет доступ | проверку (см. | «Администрирование» в | окно системы        | ожидаемому    |
|              | Роль: user, admin | к браузеру   | ниже)         | системе запуска       | «Администрирование» |               |

| Наименование | Окружение      | Предусловие | Постусловие | Шаг                    | Ожидаемый              | Фактический   |
|--------------|----------------|-------------|-------------|------------------------|------------------------|---------------|
|              |                |             |             |                        | результат              | результат     |
|              | (привилегия в  |             |             | Нажать на плитку       | Открылось окно модуля  | Соответствует |
|              | соответствии с |             |             | «Группы» в разделе     | «Группы» Пользователь  | ожидаемому    |
|              | документацией) |             |             | «Управление доступом»  | авторизован            |               |
|              |                |             |             | В таблице «Управление  | В таблице «Управление  | Соответствует |
|              |                |             |             | группами» выбрать      | групп» появился список | ожидаемому    |
|              |                |             |             | интересующее           | всех групп выбранного  |               |
|              |                |             |             | приложение             | приложения             |               |
|              |                |             |             | admin 🗸                |                        |               |
|              |                |             |             | В таблице «Управление  | Строка подсветилась    | Соответствует |
|              |                |             |             | группами» выделить     | синим                  | ожидаемому    |
|              |                |             |             | интересующую группу    |                        |               |
|              |                |             |             | В нижней половине      | В таблице «Роли в      | Соответствует |
|              |                |             |             | страницы модуля        | группе» появился       | ожидаемому    |
|              |                |             |             | «Группы» выбрать       | список всех ролей,     |               |
|              |                |             |             | вкладку «Роли»         | назначенных            |               |
|              |                |             |             |                        | выбранной группе       |               |
|              |                |             |             |                        | В таблице «Роли        |               |
|              |                |             |             |                        | клиента» появился      |               |
|              |                |             |             |                        | список всех ролей,     |               |
|              |                |             |             |                        | доступных для          |               |
|              |                |             |             |                        | назначения выбранной   |               |
|              |                |             |             |                        | группе                 |               |
|              |                |             |             | В таблице «Роли        | Выделенные роли        | Соответствует |
|              |                |             |             | клиента» выделить      | подсветились синим     | ожидаемому    |
|              |                |             |             | интересующие роли      | 4                      |               |
|              |                |             |             | (например: роль        | Кнопка 🔜 стала         |               |
|              |                |             |             | «тестовая роль»,       | активной               |               |
|              |                |             |             | созданную в тест-кейсе |                        |               |
|              |                |             |             | 1.2 «Добавление роли») |                        |               |

| Наименование | Окружение | Предусловие | Постусловие | Шаг       | Ожидаемый         | Фактический   |
|--------------|-----------|-------------|-------------|-----------|-------------------|---------------|
|              |           |             |             |           | результат         | результат     |
|              |           |             |             | 4         | В таблице «Роли в | Соответствует |
|              |           |             |             | Нажать на | группе» появились | ожидаемому    |
|              |           |             |             |           | выбранные роли    |               |
|              |           |             |             |           | В таблице «Роли   |               |
|              |           |             |             |           | клиента» исчезли  |               |
|              |           |             |             |           | выбранные роли    |               |

## 1.9 Отмена назначения ролей группе

| Наименование | Окружение         | Предусловие | Постусловие   | Шаг                   | Ожидаемый              | Фактический   |
|--------------|-------------------|-------------|---------------|-----------------------|------------------------|---------------|
|              |                   |             |               |                       | результат              | результат     |
| Отмена       | Соответствует     | Доступно    | Выполнить     | Нажать на плитку      | Открылось начальное    | Соответствует |
| назначения   | настройкам.       | только      | проверку (см. | «Администрирование» в | окно системы           | ожидаемому    |
| ролей группе | Роль: user, admin | назначенным | ниже)         | системе запуска       | «Администрирование»    |               |
|              | (привилегия в     | вручную     |               | Нажать на плитку      | Открылось окно модуля  | Соответствует |
|              | соответствии с    | ролям       |               | «Группы» в разделе    | «Группы» Пользователь  | ожидаемому    |
|              | документацией)    |             |               | «Управление доступом» | авторизован            |               |
|              |                   |             |               | В таблице «Управление | В таблице «Управление  | Соответствует |
|              |                   |             |               | группами» выбрать     | групп» появился список | ожидаемому    |
|              |                   |             |               | интересующее          | всех групп выбранного  |               |
|              |                   |             |               | приложение            | приложения             |               |
|              |                   |             |               | admin 🗸               |                        |               |
|              |                   |             |               | В таблице «Управление | Строка подсветилась    | Соответствует |
|              |                   |             |               | группами» выделить    | синим                  | ожидаемому    |
|              |                   |             |               | интересующую группу   |                        |               |
|              |                   |             |               | В нижней половине     | В таблице «Роли в      | Соответствует |
|              |                   |             |               | страницы модуля       | группе» появился       | ожидаемому    |
|              |                   |             |               | «Группы» выбрать      | список всех ролей,     |               |
|              |                   |             |               | вкладку «Роли»        | назначенных            |               |
|              |                   |             |               |                       | выбранной группе       |               |

| Наименование | Окружение | Предусловие | Постусловие | Шаг                    | Ожидаемый            | Фактический   |
|--------------|-----------|-------------|-------------|------------------------|----------------------|---------------|
|              |           |             |             |                        | результат            | результат     |
|              |           |             |             |                        | В таблице «Роли      |               |
|              |           |             |             |                        | клиента» появился    |               |
|              |           |             |             |                        | список всех ролей,   |               |
|              |           |             |             |                        | доступных для        |               |
|              |           |             |             |                        | назначения выбранной |               |
|              |           |             |             |                        | группе               |               |
|              |           |             |             | В таблице «Роли в      | Выделенные роли      | Соответствует |
|              |           |             |             | группе» выделить       | подсветились синим   | ожидаемому    |
|              |           |             |             | интересующие роли      | >                    |               |
|              |           |             |             | (например: роль        | Кнопка стала         |               |
|              |           |             |             | «Тестовая роль»,       | активной             |               |
|              |           |             |             | созданную в тест-кейсе |                      |               |
|              |           |             |             | 1.2 «Добавление роли») |                      |               |
|              |           |             |             | >                      | В таблице «Роли      | Соответствует |
|              |           |             |             | Нажать на              | клиента» появились   | ожидаемому    |
|              |           |             |             |                        | выбранные роли       |               |
|              |           |             |             |                        | В таблице «Роли в    |               |
|              |           |             |             |                        | группе» исчезли      |               |
|              |           |             |             |                        | выбранные роли       |               |

## 1.10 Добавление пользователей в группу

| Наименование  | Окружение         | Предусловие  | Постусловие   | Шаг                   | Ожидаемый              | Фактический   |
|---------------|-------------------|--------------|---------------|-----------------------|------------------------|---------------|
|               |                   |              |               |                       | результат              | результат     |
| Добавление    | Соответствует     | Пользователь | Выполнить     | Нажать на плитку      | Открылось начальное    | Соответствует |
| пользователей | настройкам.       | имеет доступ | проверку (см. | «Администрирование» в | окно системы           | ожидаемому    |
| в группу      | Роль: user, admin | к браузеру   | ниже)         | системе запуска       | «Администрирование»    |               |
|               | (привилегия в     |              |               | Нажать на плитку      | Открылось окно модуля  | Соответствует |
|               | соответствии с    |              |               | «Группы» в разделе    | «Группы» Пользователь  | ожидаемому    |
|               | документацией)    |              |               | «Управление доступом» | авторизован            |               |
|               |                   |              |               | В таблице «Управление | В таблице «Управление  | Соответствует |
|               |                   |              |               | группами» выбрать     | групп» появился список | ожидаемому    |

| Наименование | Окружение | Предусловие | Постусловие | Шаг                    | Ожидаемый              | Фактический   |
|--------------|-----------|-------------|-------------|------------------------|------------------------|---------------|
|              |           |             |             |                        | результат              | результат     |
|              |           |             |             | интересующее           | всех групп выбранного  |               |
|              |           |             |             | приложение             | приложения             |               |
|              |           |             |             | admin 🗸                |                        |               |
|              |           |             |             | В таблице «Управление  | Строка подсветилась    | Соответствует |
|              |           |             |             | группами» выделить     | синим                  | ожидаемому    |
|              |           |             |             | интересующую группу    |                        |               |
|              |           |             |             | В нижней половине      | В таблице              | Соответствует |
|              |           |             |             | страницы модуля        | «Пользователи группы»  | ожидаемому    |
|              |           |             |             | «Группы» выбрать       | появился список всех   |               |
|              |           |             |             | вкладку «Пользователи» | пользователей,         |               |
|              |           |             |             |                        | входящих в выбранную   |               |
|              |           |             |             |                        | группу                 |               |
|              |           |             |             |                        | В таблице «Все         |               |
|              |           |             |             |                        | пользователи» появился |               |
|              |           |             |             |                        | список всех            |               |
|              |           |             |             |                        | пользователей,         |               |
|              |           |             |             |                        | доступных для          |               |
|              |           |             |             |                        | вхождения в            |               |
|              |           |             |             |                        | выбранную группу       |               |
|              |           |             |             | В таблице «Все         | Выделенные             | Соответствует |
|              |           |             |             | пользователи» выделить | пользователи           | ожидаемому    |
|              |           |             |             | интересующих           | подсветились синим     |               |
|              |           |             |             | пользователей          | <                      |               |
|              |           |             |             |                        | Кнопка стала           |               |
|              |           |             |             |                        | активнои               | 0             |
|              |           |             |             | <b>V</b>               | Втаблице               | Соответствует |
|              |           |             |             | нажать на              | «Пользователи в        | ожидаемому    |
|              |           |             |             |                        | группе» появились      |               |
|              |           |             |             |                        | выоранные              |               |
|              | 1         |             |             |                        | пользователи           |               |

| Наименование | Окружение | Предусловие | Постусловие | Шаг | Ожидаемый             | Фактический |
|--------------|-----------|-------------|-------------|-----|-----------------------|-------------|
|              |           |             |             |     | результат             | результат   |
|              |           |             |             |     | В таблице «Все        |             |
|              |           |             |             |     | пользователи» исчезли |             |
|              |           |             |             |     | выбранные             |             |
|              |           |             |             |     | пользователи          |             |

Для проверки результата прохождения тест-кейса необходимо: этим же пользователем зайти в выбранное в тест-кейсе приложение и открыть свои персональные данные («Привилегии пользователя»), среди списка ролей должны быть указаны роли, входящие в назначенную пользователю группу.

#### 1.11 Отмена добавления пользователей в группу

| Наименование  | Окружение         | Предусловие  | Постусловие   | Шаг                   | Ожидаемый              | Фактический   |
|---------------|-------------------|--------------|---------------|-----------------------|------------------------|---------------|
|               |                   |              |               |                       | результат              | результат     |
| Отмена        | Соответствует     | Пользователь | Выполнить     | Нажать на плитку      | Открылось начальное    | Соответствует |
| добавления    | настройкам.       | имеет доступ | проверку (см. | «Администрирование» в | окно системы           | ожидаемому    |
| пользователей | Роль: user, admin | к браузеру   | ниже)         | системе запуска       | «Администрирование»    |               |
| в группу      | (привилегия в     |              |               | Нажать на плитку      | Открылось окно модуля  | Соответствует |
|               | соответствии с    |              |               | «Группы» в разделе    | «Группы» Пользователь  | ожидаемому    |
|               | документацией)    |              |               | «Управление доступом» | авторизован            |               |
|               |                   |              |               | В таблице «Управление | В таблице «Управление  | Соответствует |
|               |                   |              |               | группами» выбрать     | групп» появился список | ожидаемому    |
|               |                   |              |               | интересующее          | всех групп выбранного  |               |
|               |                   |              |               | приложение            | приложения             |               |
|               |                   |              |               | admin 🗸               |                        |               |
|               |                   |              |               | В таблице «Управление | Строка подсветилась    | Соответствует |
|               |                   |              |               | группами» выделить    | синим                  | ожидаемому    |
|               |                   |              |               | интересующую группу   |                        | -             |
|               |                   |              |               | В нижней половине     | В таблице «Роли в      | Соответствует |
|               |                   |              |               | страницы модуля       | группе» появился       | ожидаемому    |
|               |                   |              |               | «Группы» выбрать      | список всех ролей,     |               |
|               |                   |              |               | вкладку «Роли»        |                        |               |

| Наименование | Окружение | Предусловие | Постусловие | Шаг                     | Ожидаемый             | Фактический   |
|--------------|-----------|-------------|-------------|-------------------------|-----------------------|---------------|
|              |           |             |             |                         | результат             | результат     |
|              |           |             |             |                         | назначенных           |               |
|              |           |             |             |                         | выбранной группе      |               |
|              |           |             |             |                         | В таблице «Роли       |               |
|              |           |             |             |                         | клиента» появился     |               |
|              |           |             |             |                         | список всех ролей,    |               |
|              |           |             |             |                         | доступных для         |               |
|              |           |             |             |                         | назначения выбранной  |               |
|              |           |             |             |                         | группе                |               |
|              |           |             |             | В таблице «Пользователи | Выделенные            | Соответствует |
|              |           |             |             | группы» выделить        | пользователи          | ожидаемому    |
|              |           |             |             | интересующих            | подсветились синим    |               |
|              |           |             |             | пользователей           | Кнопка стала          |               |
|              |           |             |             |                         | активной              |               |
|              |           |             |             | >                       | В таблице «Все        | Соответствует |
|              |           |             |             | Нажать на               | пользователи»         | ожидаемому    |
|              |           |             |             |                         | появились выбранные   |               |
|              |           |             |             |                         | пользователи          |               |
|              |           |             |             |                         | В таблице             |               |
|              |           |             |             |                         | «Пользователи группы» |               |
|              |           |             |             |                         | исчезли выбранные     |               |
|              |           |             |             |                         | пользователи          |               |

Для проверки результата прохождения тест-кейса необходимо: этим же пользователем зайти в выбранное в тест-кейсе приложение и открыть свои персональные данные («Привилегии пользователя»), среди списка ролей должны были пропасть роли, входящие в назначенную пользователю группу.

## 1.12 Удаление группы

| Наименование | Окружение | Предусловие | Постусловие | Шаг | Ожидаемый | Фактический |
|--------------|-----------|-------------|-------------|-----|-----------|-------------|
|              |           |             |             |     | результат | результат   |

| [        |                | 1 |             | T          |                        |                       |               |
|----------|----------------|---|-------------|------------|------------------------|-----------------------|---------------|
| Удаление | Соответствует  | - | Доступно    | Выполнить  | Нажать на плитку       | Открылось начальное   | Соответствует |
| группы   | настройкам.    |   | только для  | проверку   | «Администрирование» в  | окно системы          | ожидаемому    |
|          | Роль: user,    |   | добавленных | (см. ниже) | системе запуска        | «Администрирование»   |               |
|          | admin          |   | вручную     |            | Нажать на плитку       | Открылось окно        | Соответствует |
|          | (привилегия в  |   | групп       |            | «Группы» в разделе     | модуля «Группы»       | ожидаемому    |
|          | соответствии с | _ | Тест-кейс   |            | «Управление доступом»  | Пользователь          |               |
|          | документацией) |   | лучше       |            |                        | авторизован           |               |
|          |                |   | выполнять   |            | В таблице «Управление  | В таблице «Управление | Соответствует |
|          |                |   | после       |            | группами» выбрать      | группами» появился    | ожидаемому    |
|          |                |   | прохождения |            | интересующее           | список всех групп     |               |
|          |                |   | остальных   |            | приложение             | выбранного            |               |
|          |                |   | тест-кейсов |            | a durin                | приложения            |               |
|          |                |   |             |            | admin                  |                       |               |
|          |                |   |             |            | В таблице «Управление  | Кнопка 👼 стала        | Соответствует |
|          |                |   |             |            | группами» выбрать      | активной              | ожидаемому    |
|          |                |   |             |            | интересующую группу    |                       |               |
|          |                |   |             |            | Нажать на 👼            | Открылось окно        | Соответствует |
|          |                |   |             |            |                        | подтверждения         | ожидаемому    |
|          |                |   |             |            |                        | удаления группы       |               |
|          |                |   |             |            | В окне подтверждения   | Появилось             | Соответствует |
|          |                |   |             |            | удаления группы нажать | уведомление о         | ожидаемому    |
|          |                |   |             |            | на «Удалить»           | выполнении удаления   |               |
|          |                |   |             |            |                        | группы                |               |
|          |                |   |             |            |                        | В таблице «Управление |               |
|          |                |   |             |            |                        | группами» в списке    |               |
|          |                |   |             |            |                        | всех групп выбранного |               |
|          |                |   |             |            |                        | приложения пропали    |               |
|          |                |   |             |            |                        | данные удаленной      |               |
|          |                |   |             |            |                        | группы                |               |

Для проверки результата прохождения тест-кейса необходимо: открыть базу данных выбранного приложения и проверить отсутствие роли в списке ролей выбранной БД, названия ролей будут начинаться с «ROLE\_».

### 1.13 Назначение групп пользователю

| Наименование | Окружение         | Предусловие  | Постусловие   | Шаг                      | Ожидаемый              | Фактический   |
|--------------|-------------------|--------------|---------------|--------------------------|------------------------|---------------|
|              |                   |              |               |                          | результат              | результат     |
| Назначение   | Соответствует     | Пользователь | Выполнить     | Нажать на плитку         | Открылось начальное    | Соответствует |
| групп        | настройкам.       | имеет доступ | проверку (см. | «Администрирование» в    | окно системы           | ожидаемому    |
| пользователю | Роль: user, admin | к браузеру   | ниже)         | системе запуска          | «Администрирование»    |               |
|              | (привилегия в     |              |               | Нажать на плитку         | Открылось окно модуля  | Соответствует |
|              | соответствии с    |              |               | «Пользователи» в разделе | «Пользователи»         | ожидаемому    |
|              | документацией)    |              |               | «Управление доступом»    | Пользователь           |               |
|              |                   |              |               |                          | авторизован            |               |
|              |                   |              |               | В таблице «Список        | В таблице «Список      | Соответствует |
|              |                   |              |               | пользователей» выбрать   | пользователей» список  | ожидаемому    |
|              |                   |              |               | интересующее             | пользователей остался  |               |
|              |                   |              |               | приложение               | без изменения          |               |
|              |                   |              |               |                          |                        |               |
|              |                   |              |               | admin                    |                        |               |
|              |                   |              |               | В таблице «Список        | В таблице «Группы      | Соответствует |
|              |                   |              |               | пользователей» выделить  | пользователя»          | ожидаемому    |
|              |                   |              |               | интересующего            | отобразились группы, в |               |
|              |                   |              |               | пользователя             | которые входит         |               |
|              |                   |              |               |                          | пользователь           |               |
|              |                   |              |               |                          | В таблице «Группы      |               |
|              |                   |              |               |                          | приложения»            |               |
|              |                   |              |               |                          | отобразились все       |               |
|              |                   |              |               |                          | группы приложения,     |               |
|              |                   |              |               |                          | доступные для          |               |
|              |                   |              |               |                          | назначения             |               |
|              |                   |              |               |                          | пользователю           |               |
|              |                   |              |               | В таблице «Группы        | Группа подсветилась    | Соответствует |
|              |                   |              |               | приложения» выделить     | синим                  | ожидаемому    |
|              |                   |              |               | интересующую группу      |                        |               |
|              |                   |              |               |                          | Кнопка 🔜 стала         |               |
|              |                   |              |               |                          | активной               |               |

| Наименование | Окружение | Предусловие | Постусловие | Шаг       | Ожидаемый             | Фактический   |
|--------------|-----------|-------------|-------------|-----------|-----------------------|---------------|
|              |           |             |             |           | результат             | результат     |
|              |           |             |             | e         | Выбранная группа      | Соответствует |
|              |           |             |             | Нажать на | переместилась из      | ожидаемому    |
|              |           |             |             |           | таблицы «группы       |               |
|              |           |             |             |           | приложения» в таблицу |               |
|              |           |             |             |           | «Группы пользователя» |               |
|              |           |             |             |           | В выбранном           |               |
|              |           |             |             |           | приложении            |               |
|              |           |             |             |           | пользователю стал     |               |
|              |           |             |             |           | доступен функционал,  |               |
|              |           |             |             |           | включенный в          |               |
|              |           |             |             |           | добавленную группу    |               |

Для проверки результата прохождения тест-кейса необходимо: этим же пользователем зайти в выбранное в тест-кейсе приложение и открыть свои персональные данные («Привилегии пользователя»), среди списка ролей должны быть указаны роли, входящие в назначенную пользователю группу.

#### 1.14 Отмена назначения групп пользователю

| Наименование | Окружение         | Предусловие  | Постусловие   | Шаг                      | Ожидаемый             | Фактический   |
|--------------|-------------------|--------------|---------------|--------------------------|-----------------------|---------------|
|              |                   |              |               |                          | результат             | результат     |
| Отмена       | Соответствует     | Пользователь | Выполнить     | Нажать на плитку         | Открылось начальное   | Соответствует |
| назначения   | настройкам.       | имеет доступ | проверку (см. | «Администрирование» в    | окно системы          | ожидаемому    |
| групп        | Роль: user, admin | к браузеру   | ниже)         | системе запуска          | «Администрирование»   |               |
| пользователю | (привилегия в     |              |               | Нажать на плитку         | Открылось окно модуля | Соответствует |
|              | соответствии с    |              |               | «Пользователи» в разделе | «Пользователи»        | ожидаемому    |
|              | документацией)    |              |               | «Управление доступом»    | Пользователь          |               |
|              |                   |              |               |                          | авторизован           |               |
|              |                   |              |               | В таблице «Список        | В таблице «Список     | Соответствует |
|              |                   |              |               | пользователей» выбрать   | пользователей» список | ожидаемому    |
|              |                   |              |               | интересующее             | пользователей остался |               |
|              |                   |              |               |                          | без изменения         |               |

| Наименование | Окружение | Предусловие | Постусловие | Шаг                     | Ожидаемый              | Фактический   |
|--------------|-----------|-------------|-------------|-------------------------|------------------------|---------------|
|              |           |             |             |                         | результат              | результат     |
|              |           |             |             | приложение              |                        |               |
|              |           |             |             | admin                   |                        |               |
|              |           |             |             | aumin 🗸                 |                        |               |
|              |           |             |             | В таблице «Список       | В таблице «Группы      | Соответствует |
|              |           |             |             | пользователей» выделить | пользователя»          | ожидаемому    |
|              |           |             |             | интересующего           | отобразились группы, в |               |
|              |           |             |             | пользователя            | которые входит         |               |
|              |           |             |             |                         | пользователь           |               |
|              |           |             |             |                         | В таблице «Группы      |               |
|              |           |             |             |                         | приложения»            |               |
|              |           |             |             |                         | отобразились все       |               |
|              |           |             |             |                         | группы приложения,     |               |
|              |           |             |             |                         | доступные для          |               |
|              |           |             |             |                         | назначения             |               |
|              |           |             |             |                         | пользователю           |               |
|              |           |             |             | В таблице «Группы       | Группа подсветилась    | Соответствует |
|              |           |             |             | пользователя» выделить  | синим                  | ожидаемому    |
|              |           |             |             | интересующую группу     | Кнопка стала           |               |
|              |           |             |             |                         | активной               |               |
|              |           |             |             |                         | Выбранная группа       | Соответствует |
|              |           |             |             | Нажать на               | переместилась из       | ожилаемому    |
|              |           |             |             |                         | таблицы «Группы        |               |
|              |           |             |             |                         | пользователя» в        |               |
|              |           |             |             |                         | таблицу «Группы        |               |
|              |           |             |             |                         | приложения»            |               |
|              |           |             |             |                         | В выбранном            |               |
|              |           |             |             |                         | приложении             |               |
|              |           |             |             |                         | пользователю перестал  |               |
|              |           |             |             |                         | быть доступен          |               |
|              |           |             |             |                         | функционал,            |               |

| Наименование | Окружение | Предусловие | Постусловие | Шаг | Ожидаемый       | Фактический |
|--------------|-----------|-------------|-------------|-----|-----------------|-------------|
|              |           |             |             |     | результат       | результат   |
|              |           |             |             |     | включенный в    |             |
|              |           |             |             |     | убранную группу |             |

Для проверки результата прохождения тест-кейса необходимо: этим же пользователем зайти в выбранное в тест-кейсе приложение и открыть свои персональные данные («Привилегии пользователя»), среди списка ролей должны были пропасть роли, входящие в назначенную пользователю группу.

#### 1.15 Применение на себя групп пользователя

| Наименование  | Окружение         | Предусловие  | Постусловие   | Шаг                     | Ожидаемый             | Фактический   |
|---------------|-------------------|--------------|---------------|-------------------------|-----------------------|---------------|
|               |                   |              |               |                         | результат             | результат     |
| Применение на | Соответствует     | Пользователь | Выполнить     | Нажать на плитку        | Открылось начальное   | Соответствует |
| себя групп    | настройкам.       | имеет доступ | проверку (см. | «Администрирование» в   | окно системы          | ожидаемому    |
| пользователя  | Роль: user, admin | к браузеру   | ниже)         | системе запуска         | «Администрирование»   |               |
|               | (привилегия в     |              |               | Нажать на плитку        | Открылось окно модуля | Соответствует |
|               | соответствии с    |              |               | «Пользователи» в        | «Пользователи»        | ожидаемому    |
|               | документацией)    |              |               | разделе «Управление     | Пользователь          |               |
|               |                   |              |               | доступом»               | авторизован           |               |
|               |                   |              |               | В таблице «Список       | В таблице «Список     | Соответствует |
|               |                   |              |               | пользователей» выбрать  | пользователей» список | ожидаемому    |
|               |                   |              |               | интересующее            | пользователей остался |               |
|               |                   |              |               | приложение              | без изменения         |               |
|               |                   |              |               | techdocs 🗸              |                       |               |
|               |                   |              |               | В таблице «Список       | -                     | Соответствует |
|               |                   |              |               | пользователей» выделить | Кнопка 🗖 стала        | ожидаемому    |
|               |                   |              |               | интересующего           | активной (только в    |               |
|               |                   |              |               | пользователя            | случае, если группы   |               |
|               |                   |              |               |                         | выбранного            |               |
|               |                   |              |               |                         | пользователя в        |               |
|               |                   |              |               |                         | выбранном приложении  |               |
|               |                   |              |               |                         | отличаются от групп   |               |

| Наименование | Окружение | Предусловие | Постусловие | Шаг       | Ожидаемый            | Фактический   |
|--------------|-----------|-------------|-------------|-----------|----------------------|---------------|
|              |           |             |             |           | результат            | результат     |
|              |           |             |             |           | авторизованного      |               |
|              |           |             |             |           | пользователя)        |               |
|              |           |             |             | <b>EB</b> | Группы выбранного    | Соответствует |
|              |           |             |             | Нажать на | пользователя в       | ожидаемому    |
|              |           |             |             |           | выбранном приложении |               |
|              |           |             |             |           | применились к        |               |
|              |           |             |             |           | авторизованному      |               |
|              |           |             |             |           | пользователю         |               |
|              |           |             |             |           | Кнопка стала         |               |
|              |           |             |             |           | неактивна            |               |
|              |           |             |             |           | Кнопка 🛃 стала       |               |
|              |           |             |             |           | активна              |               |

Для проверки результата прохождения тест-кейса необходимо: этим же пользователем зайти в выбранное в тест-кейсе приложение и открыть свои персональные данные («Привилегии пользователя»), среди списка ролей должны быть указаны роли, принадлежащие интересующему пользователю.

#### 1.16 Возврат групп

| Наименование  | Окружение         | Предусловие  | Постусловие   | Шаг                    | Ожидаемый             | Фактический   |
|---------------|-------------------|--------------|---------------|------------------------|-----------------------|---------------|
|               |                   |              |               |                        | результат             | результат     |
| Возврат групп | Соответствует     | Пользователь | Выполнить     | Нажать на плитку       | Открылось начальное   | Соответствует |
|               | настройкам.       | имеет доступ | проверку (см. | «Администрирование» в  | окно системы          | ожидаемому    |
|               | Роль: user, admin | к браузеру   | ниже)         | системе запуска        | «Администрирование»   |               |
|               | (привилегия в     |              |               | Нажать на плитку       | Открылось окно модуля | Соответствует |
|               | соответствии с    |              |               | «Пользователи» в       | «Пользователи»        | ожидаемому    |
|               | документацией)    |              |               | разделе «Управление    | Пользователь          |               |
|               |                   |              |               | доступом»              | авторизован           |               |
|               |                   |              |               | В таблице «Список      | В таблице «Список     | Соответствует |
|               |                   |              |               | пользователей» выбрать | пользователей» список | ожидаемому    |

| Наименование | Окружение | Предусловие | Постусловие | Шаг                                                                                                    | Ожидаемый                                                                                                    | Фактический                 |
|--------------|-----------|-------------|-------------|----------------------------------------------------------------------------------------------------|----------------------------------------------------------------------------------------------------|-----------------------------|
|              |           |             |             |                                                                                                    | результат                                                                                                    | результат                   |
|              |           |             |             | приложение, выбранное<br>при прохождении тест-<br>кейса «Применение на<br>себя групп<br>пользователя»<br>techdocs | пользователей остался<br>без изменения                                                                                                    |                             |
|              |           |             |             | Нажать на                                                                                                    | Ранее примененные<br>группы выбранного при<br>прохождении теста<br>«Применение на себя<br>групп пользователя»<br>пользователя сменились<br>на изначальные (до<br>нажатия на ))<br>группы<br>авторизованного<br>пользователя<br>Кнопка стала<br>неактивна | Соответствует<br>ожидаемому |

Для проверки результата прохождения тест-кейса необходимо: этим же пользователем зайти в выбранное в тест-кейсе приложение и открыть свои персональные данные («Привилегии пользователя»), среди списка ролей должны были пропасть роли, принадлежащие интересующему пользователю.

#### 1.17 Добавление политики

| Наименование | Окружение         | Предусловие  | Постусловие   | Шаг                       | Ожидаемый              | Фактический   |
|--------------|-------------------|--------------|---------------|---------------------------|------------------------|---------------|
|              |                   |              |               |                           | результат              | результат     |
| Добавление   | Соответствует     | Пользователь | Выполнить     | Нажать на плитку          | Открылось начальное    | Соответствует |
| политики     | настройкам.       | имеет доступ | проверку (см. | «Администрирование» в     | окно системы           | ожидаемому    |
|              | Роль: user, admin | к браузеру   | ниже)         | системе запуска           | «Администрирование»    |               |
|              | (привилегия в     |              |               | Нажать на плитку          | Открылось окно модуля  | Соответствует |
|              | соответствии с    |              |               | «Политики» в разделе      | «Политики»             | ожидаемому    |
|              | документацией)    |              |               | «Управление доступом»     | Пользователь           |               |
|              |                   |              |               |                           | авторизован            |               |
|              |                   |              |               | В модуле «Политики»       | Появился список всех   | Соответствует |
|              |                   |              |               | выбрать интересующее      | политик выбранного     | ожидаемому    |
|              |                   |              |               | приложение                | приложения             |               |
|              |                   |              |               | techdocs 🗸                |                        |               |
|              |                   |              |               | +                         | Открылось окно         | Соответствует |
|              |                   |              |               | Нажать на                 | добавления политики    | ожидаемому    |
|              |                   |              |               | В окне добавления         | Заполнены поля:        | Соответствует |
|              |                   |              |               | политики заполнить все    | «Таблица», «Предикат», | ожидаемому    |
|              |                   |              |               | поля (например, для       | «Роли (чтение)», «Роли |               |
|              |                   |              |               | приложения «techdocs»     | (запись)»              |               |
|              |                   |              |               | выбрать таблицу           | Выбрано интересующее   |               |
|              |                   |              |               | «album», предикат «true», | значение чекбокса      |               |
|              |                   |              |               | роль «admin»)             | «Ограничивающий»       |               |
|              |                   |              |               |                           | В окне добавления      |               |
|              |                   |              |               |                           | политики кнопка        |               |
|              |                   |              |               |                           | «Сохранить» стала      |               |
|              |                   |              |               |                           | активной               |               |
|              |                   |              |               | В окне добавления         | В списке всех политик  | Соответствует |
|              |                   |              |               | политики нажать на        | выбранного             | ожидаемому    |
|              |                   |              |               | «Сохранить»               | приложения появилась   |               |
|              |                   |              |               |                           | добавленная политика   |               |

Для проверки результата прохождения тест-кейса необходимо: в схеме «techdocs» выполнить следующий запрос: select \* from pg\_policies pgp where pgp.schemaname = 'techdocs' and pgp.tablename = 'album', в полученном результате присутствует добавленная политика.

#### 1.18 Редактирование политики

| Наименование   | Окружение         | Предусловие | Постусловие   | Шаг                    | Ожидаемый              | Фактический   |
|----------------|-------------------|-------------|---------------|------------------------|------------------------|---------------|
|                |                   |             |               |                        | результат              | результат     |
| Редактирование | Соответствует     | Доступно    | Выполнить     | Нажать на плитку       | Открылось начальное    | Соответствует |
| политики       | настройкам.       | только для  | проверку (см. | «Администрирование» в  | окно системы           | ожидаемому    |
|                | Роль: user, admin | добавленных | ниже)         | системе запуска        | «Администрирование»    |               |
|                | (привилегия в     | вручную     |               | Нажать на плитку       | Открылось окно модуля  | Соответствует |
|                | соответствии с    | политик     |               | «Политики» в разделе   | «Политики»             | ожидаемому    |
|                | документацией)    |             |               | «Управление доступом»  | Пользователь           |               |
|                |                   |             |               |                        | авторизован            |               |
|                |                   |             |               | В модуле «Политики»    | Появился список всех   | Соответствует |
|                |                   |             |               | выбрать интересующее   | политик выбранного     | ожидаемому    |
|                |                   |             |               | приложение             | приложения             |               |
|                |                   |             |               | techdocs 🗸             |                        |               |
|                |                   |             |               | В появившемся списке   | Выделенная политика    | Соответствует |
|                |                   |             |               | политик выбранного     | подсветилась синим     | ожидаемому    |
|                |                   |             |               | приложения выделить    | -                      |               |
|                |                   |             |               | интересующую политику  | Кнопка стала           |               |
|                |                   |             |               |                        | активной               |               |
|                |                   |             |               |                        | Открылось окно         | Соответствует |
|                |                   |             |               | Нажать на              | редактирования         | ожидаемому    |
|                |                   |             |               |                        | политики               |               |
|                |                   |             |               | В окне редактирования  | Заполнены поля:        | Соответствует |
|                |                   |             |               | политики заполнить все | «Таблица», «Предикат», | ожидаемому    |
|                |                   |             |               | поля (например, для    | «Роли (чтение)», «Роли |               |
|                |                   |             |               | приложения «techdocs»  | (запись)»              |               |
|                |                   |             |               | выбрать таблицу        | Выбрано интересующее   |               |
|                |                   |             |               | «album», предикат      | значение чекбокса      |               |
|                |                   |             |               | «true», роль «admin»,  | «Ограничивающий»       |               |

| Наименование | Окружение | Предусловие | Постусловие | Шаг                   | Ожидаемый             | Фактический   |
|--------------|-----------|-------------|-------------|-----------------------|-----------------------|---------------|
|              |           |             |             |                       | результат             | результат     |
|              |           |             |             | проставить галку в    |                       |               |
|              |           |             |             | чекбоксе              |                       |               |
|              |           |             |             | «Ограничивающий»)     |                       |               |
|              |           |             |             | В окне редактирования | В списке всех политик | Соответствует |
|              |           |             |             | политики нажать на    | выбранного            | ожидаемому    |
|              |           |             |             | «Сохранить»           | приложения появилась  |               |
|              |           |             |             |                       | обновленная           |               |
|              |           |             |             |                       | информация об         |               |
|              |           |             |             |                       | отредактированной     |               |
|              |           |             |             |                       | политике              |               |

Для проверки результата прохождения тест-кейса необходимо: в схеме «techdocs» выполнить следующий запрос: select \* from pg\_policies pgp where pgp.schemaname = 'techdocs' and pgp.tablename = 'album', в полученном результате присутствует отредактированная политика.

#### 1.19 Копирование политики

| Наименование | Окружение         | Предусловие  | Постусловие   | Шаг                   | Ожидаемый             | Фактический   |
|--------------|-------------------|--------------|---------------|-----------------------|-----------------------|---------------|
|              |                   |              |               |                       | результат             | результат     |
| Копирование  | Соответствует     | Пользователь | Выполнить     | Нажать на плитку      | Открылось начальное   | Соответствует |
| политики     | настройкам.       | имеет доступ | проверку (см. | «Администрирование» в | окно системы          | ожидаемому    |
|              | Роль: user, admin | к браузеру   | ниже)         | системе запуска       | «Администрирование»   |               |
|              | (привилегия в     |              |               | Нажать на плитку      | Открылось окно модуля | Соответствует |
|              | соответствии с    |              |               | «Политики» в разделе  | «Политики»            | ожидаемому    |
|              | документацией)    |              |               | «Управление доступом» | Пользователь          |               |
|              |                   |              |               |                       | авторизован           |               |
|              |                   |              |               | В модуле «Политики»   | Появился список всех  | Соответствует |
|              |                   |              |               | выбрать интересующее  | политик выбранного    | ожидаемому    |
|              |                   |              |               | приложение            | приложения            |               |
|              |                   |              |               | techdocs 🗸            |                       |               |

| Наименование | Окружение | Предусловие | Постусловие | Шаг                       | Ожидаемый              | Фактический   |
|--------------|-----------|-------------|-------------|---------------------------|------------------------|---------------|
|              |           |             |             |                           | результат              | результат     |
|              |           |             |             | В появившемся списке      | Выделенная политика    | Соответствует |
|              |           |             |             | политик выбранного        | подсветилась синим     | ожидаемому    |
|              |           |             |             | приложения выделить       | 18                     |               |
|              |           |             |             | интересующую политику     | Кнопка стала           |               |
|              |           |             |             |                           | активной               |               |
|              |           |             |             | 18                        | Открылось окно         | Соответствует |
|              |           |             |             | Нажать на                 | добавления политики    | ожидаемому    |
|              |           |             |             | В окне добавления         | Заполнены поля:        | Соответствует |
|              |           |             |             | политики заполнить все    | «Таблица», «Предикат», | ожидаемому    |
|              |           |             |             | поля (например, для       | «Роли (чтение)», «Роли |               |
|              |           |             |             | приложения «techdocs»     | (запись)»              |               |
|              |           |             |             | выбрать таблицу           | Выбрано интересующее   |               |
|              |           |             |             | «album», предикат «true», | значение чекбокса      |               |
|              |           |             |             | роль «admin», проставить  | «Ограничивающий»       |               |
|              |           |             |             | галку в чекбоксе          | В окне добавления      |               |
|              |           |             |             | «Ограничивающий»)         | политики кнопка        |               |
|              |           |             |             |                           | «Сохранить» стала      |               |
|              |           |             |             |                           | активной               |               |
|              |           |             |             | В окне добавления         | В списке всех политик  | Соответствует |
|              |           |             |             | политики нажать на        | выбранного             | ожидаемому    |
|              |           |             |             | «Сохранить»               | приложения появилась   |               |
|              |           |             |             |                           | добавленная политика   |               |

Для проверки результата прохождения тест-кейса необходимо: в схеме «techdocs» выполнить следующий запрос: select \* from pg\_policies pgp where pgp.schemaname = 'techdocs' and pgp.tablename = 'album', в полученном результате присутствует добавленная политика.

## 1.20 Отключение политики

| Наименование | Окружение         | Предусловие  | Постусловие   | Шаг                   | Ожидаемый             | Фактический   |
|--------------|-------------------|--------------|---------------|-----------------------|-----------------------|---------------|
|              |                   |              |               |                       | результат             | результат     |
| Отключение   | Соответствует     | Пользователь | Выполнить     | Нажать на плитку      | Открылось начальное   | Соответствует |
| политики     | настройкам.       | имеет доступ | проверку (см. | «Администрирование» в | окно системы          | ожидаемому    |
|              | Роль: user, admin | к браузеру   | ниже)         | системе запуска       | «Администрирование»   |               |
|              | (привилегия в     |              |               | Нажать на плитку      | Открылось окно модуля | Соответствует |
|              | соответствии с    |              |               | «Политики» в разделе  | «Политики»            | ожидаемому    |
|              | документацией)    |              |               | «Управление доступом» | Пользователь          |               |
|              |                   |              |               |                       | авторизован           |               |
|              |                   |              |               | В модуле «Политики»   | Появился список всех  | Соответствует |
|              |                   |              |               | выбрать интересующее  | политик выбранного    | ожидаемому    |
|              |                   |              |               | приложение            | приложения            |               |
|              |                   |              |               | techdocs 🗸            |                       |               |
|              |                   |              |               | В появившемся списке  | Выделенная политика   | Соответствует |
|              |                   |              |               | политик выбранного    | подсветилась синим    | ожидаемому    |
|              |                   |              |               | приложения выделить   | ~                     |               |
|              |                   |              |               | интересующую политику | Кнопка стала          |               |
|              |                   |              |               |                       | активной              |               |
|              |                   |              |               | ~                     | Открылось окно        | Соответствует |
|              |                   |              |               | Нажать на             | подтверждения         | ожидаемому    |
|              |                   |              |               |                       | отключения политики   |               |
|              |                   |              |               | В окне подтверждения  | Политика подсветилась | Соответствует |
|              |                   |              |               | отключения политики   | серым                 | ожидаемому    |
|              |                   |              |               | нажать на «Отключить» | ~                     |               |
|              |                   |              |               |                       | Кнопка                |               |
|              |                   |              |               |                       | сменицась на          |               |

Для проверки результата прохождения тест-кейса необходимо: в системе «Администрирование» в модуле «Роли» для интересующей роли проверить отсутствие отключенной политики во вкладке «Политики».

#### 1.21 Включение политики

| Наименование | Окружение         | Предусловие | Постусловие   | Шаг                   | Ожидаемый                             | Фактический   |
|--------------|-------------------|-------------|---------------|-----------------------|---------------------------------------|---------------|
|              |                   |             |               |                       | результат                             | результат     |
| Включение    | Соответствует     | Доступно    | Выполнить     | Нажать на плитку      | Открылось начальное                   | Соответствует |
| политики     | настройкам.       | только для  | проверку (см. | «Администрирование» в | окно системы                          | ожидаемому    |
|              | Роль: user, admin | ранее       | ниже)         | системе запуска       | «Администрирование»                   |               |
|              | (привилегия в     | отключенных |               | Нажать на плитку      | Открылось окно модуля                 | Соответствует |
|              | соответствии с    | политик     |               | «Политики» в разделе  | «Политики»                            | ожидаемому    |
|              | документацией)    |             |               | «Управление доступом» | Пользователь                          |               |
|              |                   |             |               |                       | авторизован                           |               |
|              |                   |             |               | В модуле «Политики»   | Появился список всех                  | Соответствует |
|              |                   |             |               | выбрать интересующее  | политик выбранного                    | ожидаемому    |
|              |                   |             |               | приложение            | приложения                            |               |
|              |                   |             |               | techdocs 🗸            |                                       |               |
|              |                   |             |               | В появившемся списке  | Выделенная политика                   | Соответствует |
|              |                   |             |               | политик выбранного    | подсветилась синим                    | ожидаемому    |
|              |                   |             |               | приложения выделить   | · · · · · · · · · · · · · · · · · · · |               |
|              |                   |             |               | интересующую политику | Кнопка стала                          |               |
|              |                   |             |               |                       | активной                              |               |
|              |                   |             |               |                       | Открылось окно                        | Соответствует |
|              |                   |             |               | Нажать на             | подтверждения                         | ожидаемому    |
|              |                   |             |               |                       | восстановления                        |               |
|              |                   |             |               |                       | политики                              |               |
|              |                   |             |               | В окне подтверждения  |                                       | Соответствует |
|              |                   |             |               | восстановления        | Кнопка сменилась                      | ожидаемому    |
|              |                   |             |               | политики нажать на    |                                       |               |
|              |                   |             |               | «Восстановить»        | на                                    |               |

Для проверки результата прохождения тест-кейса необходимо: в системе «Администрирование» в модуле «Роли» для интересующей роли проверить присутствие включенной политики во вкладке «Политики».

## 1.22 Удаление политики

| Наименование | Окружение | Прелусловие | Постусловие | IIIar | Ожилаемый | Фактический |
|--------------|-----------|-------------|-------------|-------|-----------|-------------|
|              |           |             |             |       |           |             |

|          |                   |             |               |                       | результат             | результат     |
|----------|-------------------|-------------|---------------|-----------------------|-----------------------|---------------|
| Удаление | Соответствует     | Доступно    | Выполнить     | Нажать на плитку      | Открылось начальное   | Соответствует |
| политики | настройкам.       | только для  | проверку (см. | «Администрирование» в | окно системы          | ожидаемому    |
|          | Роль: user, admin | добавленных | ниже)         | системе запуска       | «Администрирование»   |               |
|          | (привилегия в     | вручную     |               | Нажать на плитку      | Открылось окно модуля | Соответствует |
|          | соответствии с    | политик     |               | «Политики» в разделе  | «Политики»            | ожидаемому    |
|          | документацией)    |             |               | «Управление доступом» | Пользователь          |               |
|          |                   |             |               |                       | авторизован           |               |
|          |                   |             |               | В модуле «Политики»   | Появился список всех  | Соответствует |
|          |                   |             |               | выбрать интересующее  | политик выбранного    | ожидаемому    |
|          |                   |             |               | приложение            | приложения            |               |
|          |                   |             |               | techdocs 🗸            |                       |               |
|          |                   |             |               | В модуле «Политики»   | Кнопка 💼 стала        | Соответствует |
|          |                   |             |               | выделить интересующую | активной              | ожидаемому    |
|          |                   |             |               | политику              |                       |               |
|          |                   |             |               | Нажать на 👼           | Открылось окно        | Соответствует |
|          |                   |             |               |                       | подтверждения         | ожидаемому    |
|          |                   |             |               |                       | удаления политики     |               |
|          |                   |             |               | В окне подтверждения  | В списке всех политик | Соответствует |
|          |                   |             |               | удаления политики     | выбранного            | ожидаемому    |
|          |                   |             |               | нажать на «Удалить»   | приложения удалилась  |               |
|          |                   |             |               |                       | выбранная политика    |               |

Для проверки результата прохождения тест-кейса необходимо: в схеме «techdocs» выполнить следующий запрос: select \* from pg\_policies pgp where pgp.schemaname = 'techdocs' and pgp.tablename = 'album', в полученном результате отсутствует удаленная политика

#### 1.23 Добавление параметра

| Наименование | Окружение         | Предусловие  | Постусловие   | Шаг                   | Ожидаемый           | Фактический   |
|--------------|-------------------|--------------|---------------|-----------------------|---------------------|---------------|
|              |                   |              |               |                       | результат           | результат     |
| Добавление   | Соответствует     | Пользователь | Выполнить     | Нажать на плитку      | Открылось начальное | Соответствует |
| параметра    | настройкам.       | имеет доступ | проверку (см. | «Администрирование» в | окно системы        | ожидаемому    |
|              | Роль: user, admin | к браузеру   | ниже)         | системе запуска       | «Администрирование» |               |

| Наименование | Окружение      | Предусловие | Постусловие | Шаг                        | Ожидаемый                 | Фактический   |
|--------------|----------------|-------------|-------------|----------------------------|---------------------------|---------------|
|              |                |             |             |                            | результат                 | результат     |
|              | (привилегия в  |             |             | Нажать на плитку           | Открылось окно модуля     | Соответствует |
|              | соответствии с |             |             | «Параметры» в разделе      | «Параметры»               | ожидаемому    |
|              | документацией) |             |             | «Управление                | Пользователь              |               |
|              |                |             |             | приложениями»              | авторизован               |               |
|              |                |             |             | +                          | Открылось окно            | Соответствует |
|              |                |             |             | Нажать на                  | добавление параметра      | ожидаемому    |
|              |                |             |             | В окне добавления          | Заполнены поля:           | Соответствует |
|              |                |             |             | параметра заполнить        | «application», «profile», | ожидаемому    |
|              |                |             |             | поля: «application»,       | «key», «value»,           |               |
|              |                |             |             | «profile», «key», «value», | «description»             |               |
|              |                |             |             | «description»              | Кнопка «Сохранить»        |               |
|              |                |             |             | (Например, application –   | разблокирована            |               |
|              |                |             |             | techdocs, profile –        |                           |               |
|              |                |             |             | business-vars, key -       |                           |               |
|              |                |             |             | roles.places, value – 00,  |                           |               |
|              |                |             |             | description – Код          |                           |               |
|              |                |             |             | площадки)                  |                           |               |
|              |                |             |             | Нажать на «Сохранить»      | Параметр сохранился       | Соответствует |
|              |                |             |             |                            |                           | ожидаемому    |

## 1.24 Редактирование параметра

| Наименование   | Окружение         | Предусловие  | Постусловие   | Шаг                   | Ожидаемый             | Фактический   |
|----------------|-------------------|--------------|---------------|-----------------------|-----------------------|---------------|
|                |                   |              |               |                       | результат             | результат     |
| Редактирование | Соответствует     | Пользователь | Выполнить     | Нажать на плитку      | Открылось начальное   | Соответствует |
| параметра      | настройкам.       | имеет доступ | проверку (см. | «Администрирование»   | окно системы          | ожидаемому    |
|                | Роль: user, admin | к браузеру   | ниже)         | в системе запуска     | «Администрирование»   |               |
|                | (привилегия в     |              |               | Нажать на плитку      | Открылось окно модуля | Соответствует |
|                |                   |              |               | «Параметры» в разделе | «Параметры»           | ожидаемому    |

| Наименование | Окружение      | Предусловие | Постусловие | Шаг                       | Ожидаемый                 | Фактический   |
|--------------|----------------|-------------|-------------|---------------------------|---------------------------|---------------|
|              |                |             |             |                           | результат                 | результат     |
|              | соответствии с |             |             | «Управление               | Пользователь              |               |
|              | документацией) |             |             | приложениями»             | авторизован               |               |
|              |                |             |             | В модуле «Параметры»      | Раскрылся список          | Соответствует |
|              |                |             |             | раскрыть интересующее     | входящих групп            | ожидаемому    |
|              |                |             |             | приложение                | параметров этого          |               |
|              |                |             |             |                           | приложения                |               |
|              |                |             |             | В появившемся списке      | Раскрылся список          | Соответствует |
|              |                |             |             | раскрыть                  | входящих в эту группу     | ожидаемому    |
|              |                |             |             | интересующую группу       | параметров                |               |
|              |                |             |             | параметров                |                           |               |
|              |                |             |             | В появившемся списке      | Выделенный параметр       | Соответствует |
|              |                |             |             | входящих параметров       | подсветился синим         | ожидаемому    |
|              |                |             |             | выделить необходимый      |                           |               |
|              |                |             |             | параметр                  |                           |               |
|              |                |             |             | R                         | Открылось окно            | Соответствует |
|              |                |             |             | Нажать на                 | редактирования            | ожидаемому    |
|              |                |             |             |                           | параметра                 |               |
|              |                |             |             | В окне редактирования     | Заполнены поля:           | Соответствует |
|              |                |             |             | параметра заполнить       | «application», «profile», | ожидаемому    |
|              |                |             |             | поля: «application»,      | «key», «value»,           |               |
|              |                |             |             | «profile», «key»,         | «description»             |               |
|              |                |             |             | «value», «description»    | Кнопка «Сохранить»        |               |
|              |                |             |             | (Haпример, application –  | разблокирована            |               |
|              |                |             |             | techdocs, profile –       |                           |               |
|              |                |             |             | business-vars, key -      |                           |               |
|              |                |             |             | roles.places, value – 00, |                           |               |
|              |                |             |             | description – Код         |                           |               |
|              |                |             |             | площадки)                 |                           |               |
|              |                |             |             | Нажать на «Сохранить»     | Параметр сохранился       | Соответствует |
|              |                |             |             |                           |                           | ожидаемому    |

## 1.25 Копирование параметра

| Наименование | Окружение         | Предусловие  | Постусловие   | Шаг                        | Ожидаемый                 | Фактический   |
|--------------|-------------------|--------------|---------------|----------------------------|---------------------------|---------------|
|              |                   |              |               |                            | результат                 | результат     |
| Копирование  | Соответствует     | Пользователь | Выполнить     | Нажать на плитку           | Открылось начальное       | Соответствует |
| параметра    | настройкам.       | имеет доступ | проверку (см. | «Администрирование» в      | окно системы              | ожидаемому    |
|              | Роль: user, admin | к браузеру   | ниже)         | системе запуска            | «Администрирование»       |               |
|              | (привилегия в     |              |               | Нажать на плитку           | Открылось окно модуля     | Соответствует |
|              | соответствии с    |              |               | «Параметры» в разделе      | «Параметры»               | ожидаемому    |
|              | документацией)    |              |               | «Управление                | Пользователь              |               |
|              |                   |              |               | приложениями»              | авторизован               |               |
|              |                   |              |               | В модуле «Параметры»       | Раскрылся список          | Соответствует |
|              |                   |              |               | раскрыть интересующее      | входящих групп            | ожидаемому    |
|              |                   |              |               | приложение                 | параметров этого          |               |
|              |                   |              |               |                            | приложения                |               |
|              |                   |              |               | В появившемся списке       | Раскрылся список          | Соответствует |
|              |                   |              |               | раскрыть                   | входящих в эту группу     | ожидаемому    |
|              |                   |              |               | интересующую группу        | параметров                |               |
|              |                   |              |               | параметров                 |                           |               |
|              |                   |              |               | В появившемся списке       | Выделенный параметр       | Соответствует |
|              |                   |              |               | входящих параметров        | подсветился синим         | ожидаемому    |
|              |                   |              |               | выделить необходимый       |                           |               |
|              |                   |              |               | параметр                   |                           |               |
|              |                   |              |               | 18                         | Открылось окно            | Соответствует |
|              |                   |              |               | Нажать на                  | копирования параметра     | ожидаемому    |
|              |                   |              |               | В окне копирования         | Заполнены поля:           | Соответствует |
|              |                   |              |               | параметра заполнить        | «application», «profile», | ожидаемому    |
|              |                   |              |               | поля: «application»,       | «key», «value»,           |               |
|              |                   |              |               | «profile», «key», «value», | «description»             |               |
|              |                   |              |               | «description»              |                           |               |

| Наименование | Окружение | Предусловие | Постусловие | Шаг                       | Ожидаемый           | Фактический   |
|--------------|-----------|-------------|-------------|---------------------------|---------------------|---------------|
|              |           |             |             |                           | результат           | результат     |
|              |           |             |             | (Например, application –  | Кнопка «Сохранить»  |               |
|              |           |             |             | techdocs, profile –       | разблокирована      |               |
|              |           |             |             | business-vars, key -      |                     |               |
|              |           |             |             | roles.places, value – 00, |                     |               |
|              |           |             |             | description – Код         |                     |               |
|              |           |             |             | площадки)                 |                     |               |
|              |           |             |             | Нажать на «Сохранить»     | Параметр сохранился | Соответствует |
|              |           |             |             | _                         |                     | ожидаемому    |

## 1.26 Удаление параметра

| Наименование | Окружение         | Предусловие  | Постусловие   | Шаг                   | Ожидаемый             | Фактический   |
|--------------|-------------------|--------------|---------------|-----------------------|-----------------------|---------------|
|              |                   |              |               |                       | результат             | результат     |
| Удаление     | Соответствует     | Пользователь | Выполнить     | Нажать на плитку      | Открылось начальное   | Соответствует |
| параметра    | настройкам.       | имеет доступ | проверку (см. | «Администрирование» в | окно системы          | ожидаемому    |
|              | Роль: user, admin | к браузеру   | ниже)         | системе запуска       | «Администрирование»   |               |
|              | (привилегия в     |              |               | Нажать на плитку      | Открылось окно модуля | Соответствует |
|              | соответствии с    |              |               | «Параметры» в разделе | «Параметры»           | ожидаемому    |
|              | документацией)    |              |               | «Управление           | Пользователь          |               |
|              |                   |              |               | приложениями»         | авторизован           |               |
|              |                   |              |               | В модуле «Параметры»  | Раскрылся список      | Соответствует |
|              |                   |              |               | раскрыть интересующее | входящих групп        | ожидаемому    |
|              |                   |              |               | приложение            | параметров этого      |               |
|              |                   |              |               |                       | приложения            |               |
|              |                   |              |               | В появившемся списке  | Раскрылся список      | Соответствует |
|              |                   |              |               | раскрыть              | входящих в эту группу | ожидаемому    |
|              |                   |              |               | интересующую группу   | параметров            |               |
|              |                   |              |               | параметров            |                       |               |

| Наименование | Окружение | Предусловие | Постусловие | Шаг                  | Ожидаемый           | Фактический   |
|--------------|-----------|-------------|-------------|----------------------|---------------------|---------------|
|              |           |             |             |                      | результат           | результат     |
|              |           |             |             | В появившемся списке | Выделенный параметр | Соответствует |
|              |           |             |             | входящих параметров  | подсветился синим   | ожидаемому    |
|              |           |             |             | выделить необходимый |                     |               |
|              |           |             |             | параметр             |                     |               |
|              |           |             |             | m                    | Параметр удалился   | Соответствует |
|              |           |             |             | Нажать на 📕          |                     | ожидаемому    |